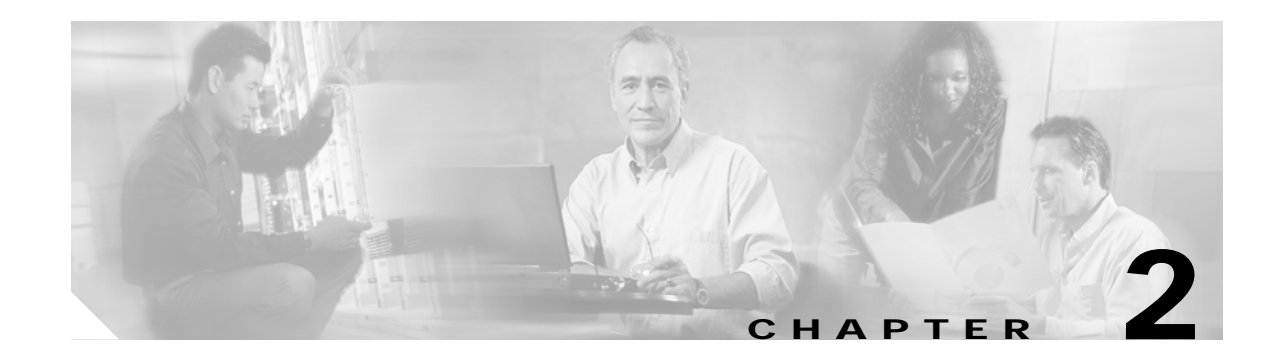

# **Hardware Installation Procedures**

This chapter describes procedures for installing essential hardware components. This section describes common hardware installation and verification procedures and tasks. Refer to the *Cisco ONS 15540 ESPx Hardware Installation Guide* for complete hardware installation instructions.

## **Before You Begin**

This section lists the chapter non-trouble procedures (NTPs). Turn to a procedure for applicable tasks or detailed level procedures (DLPs).

| Step 1 | NTP-2 Install the Cisco ONS 15540 ESPx Chassis, page 2-1—Complete this procedure to install the chassis in the rack.                                                     |
|--------|----------------------------------------------------------------------------------------------------|
| Step 2 | NTP-3 Install the Cable Management System, page 2-4—Complete this procedure to install the optional fiber routing management system.                                     |
| Step 3 | NTP-4 Install Processor Cards, Line Card Motherboards, and Modules, page 2-12—Complete this procedure to install all line cards, modules, and motherboards in the shelf. |

- Step 4 NTP-5 Connect the Hardware, page 2-26—Complete this procedure to make the network and fiber optic connections on the shelf.
- Step 5 NTP-6 Ground the Shelf, page 2-55—Complete this procedure before continuing with the "DLP-24 Clean Optical Connectors" task on page 2-31.
- Step 6 NTP-7 Power Up the Shelf, page 2-57—Complete this procedure to install the power supplies, connect the power, and power up the shelf.
- Step 7 NTP-8 Verify Installation of Hardware, page 2-66—Complete this procedure to verify that the hardware is properly installed.

## NTP-2 Install the Cisco ONS 15540 ESPx Chassis

| Purpose                        | This procedure describes how to install the Cisco ONS 15540 ESPx chassis. |
|--------------------------------|---------------------------------------------------------------------------|
| Tools/Equipment                | 19-inch rack-mounting kit<br>Number 1 Phillips screwdriver                |
| <b>Prerequisite Procedures</b> | NTP-1 Unpack and Inspect the Shelf, page 1-7                              |

|        | <b>Required/As Needed</b>                                                   | Required                                                      |
|--------|-----------------------------------------------------------------------------|---------------------------------------------------------------|
|        | <b>Onsite/Remote</b>                                                        | Onsite                                                        |
|        | Security Level                                                              | None                                                          |
|        |                                                                             |                                                               |
| Step 1 | Complete the "DLP-1 Flush-Mount the Cisco ONS 15540 ESPx" task on page 2-2. |                                                               |
| Step 2 | Continue with the "NTP-                                                     | 3 Install the Cable Management System" procedure on page 2-4. |
|        |                                                                             |                                                               |

## DLP-1 Flush-Mount the Cisco ONS 15540 ESPx

| Purpose                   | This task installs the Cisco ONS 15540 ESPx chassis in a rack. |
|---------------------------|----------------------------------------------------------------|
| Tools/Equipment           | Rack-mounting kit<br>Number 1 Phillips screwdriver             |
| Prerequisite Procedures   | NTP-1 Unpack and Inspect the Shelf, page 1-7                   |
| <b>Required/As Needed</b> | Required                                                       |
| <b>Onsite/Remote</b>      | Onsite                                                         |
| Security Level            | None                                                           |
|                           |                                                                |

Warning

At least three people are required to mount the chassis in the equipment rack: two people are needed to hold the chassis in place while a third person tightens the mounting screws. When handling the chassis, always follow proper lifting practices.

Step 1 Attach the mounting brackets to the shelf (see Figure 2-1).

Right mounting Left mounting bracket bracket ò D 0 ğ 0 0 D đ Ca 0 D 0 രം 0 0 D ഹ്ത ğ 0 00 0 0 0 a 0 0 8 0

Figure 2-1 Attaching Mounting Brackets to Shelf

Step 2 Lift the shelf into position between the rack posts (requires two people).

2-3

Step 3 Align the mounting bracket holes with the rack post holes (see Figure 2-2) and attach the shelf to the rack (performed by the third person).

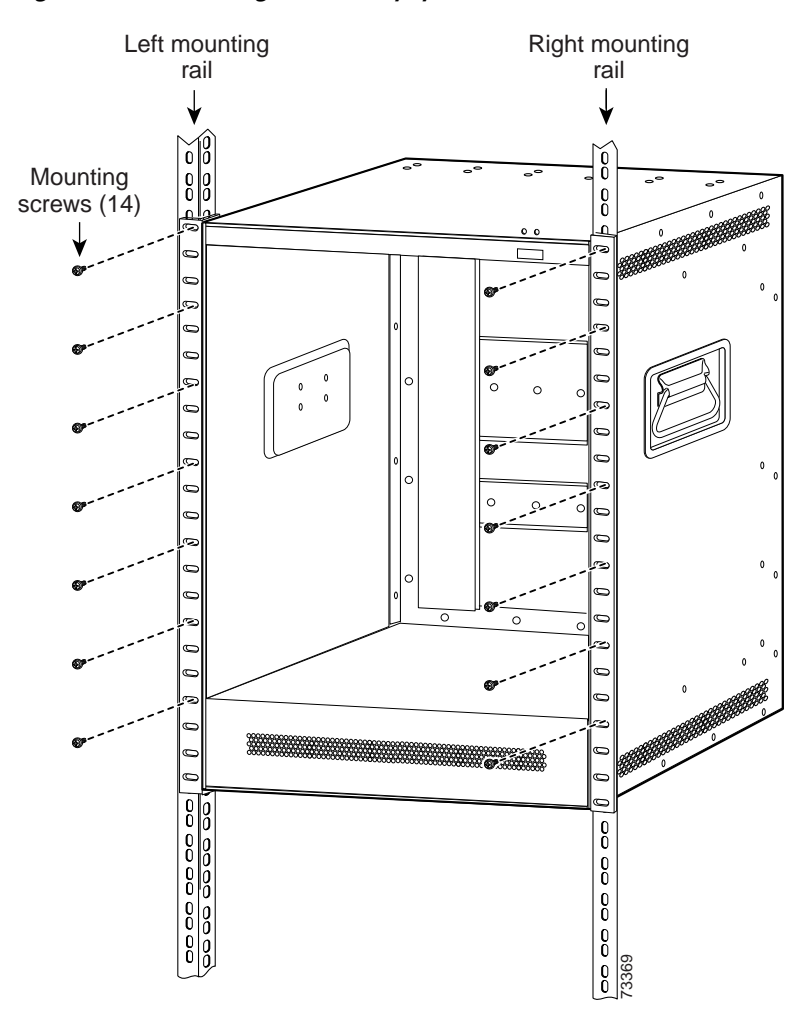

Figure 2-2 Attaching Shelf to Equipment Rack

Step 4 Use the number 12-24 screws shipped with the chassis to mount the chassis in the rack. (See Figure 2-2.) Use seven screws on each L bracket on the sides of the chassis. Start with the first screw at the top of the chassis and use a screw every 2 RU to equally space the screws out and safely secure the chassis in the rack.

## **NTP-3 Install the Cable Management System**

| Purpose                 | This procedure describes how to install the cable management tray. |
|-------------------------|--------------------------------------------------------------------|
| Tools/Equipment         | Number 1 Phillips screwdriver<br>12-24 screws                      |
| Prerequisite Procedures | NTP-2 Install the Cisco ONS 15540 ESPx Chassis, page 2-1           |

|        | Required/As Needed<br>Onsite/Remote<br>Security Level                    | As needed<br>Onsite                                                       |  |
|--------|--------------------------------------------------------------------------|---------------------------------------------------------------------------|--|
|        |                                                                          |                                                                           |  |
|        |                                                                          | None                                                                      |  |
| Step 1 | Complete the "DLP-2 Ins                                                  | tall the Cable Management Tray" task on page 2-5.                         |  |
| Step 2 | Complete the "DLP-3 Ins                                                  | tall the Cable Management Drawer" task on page 2-6.                       |  |
| Step 3 | Complete the "DLP-4 Ins                                                  | stall Adapters in the Cross Connect Panel" task on page 2-7.              |  |
| Step 4 | Complete the "DLP-5 Install the Vertical Cable Guide" task on page 2-10. |                                                                           |  |
| Step 5 | Continue with the "NTP-<br>on page 2-12.                                 | 4 Install Processor Cards, Line Card Motherboards, and Modules" procedure |  |

## **DLP-2 Install the Cable Management Tray**

| Purpose                   | This task installs the cable management tray.            |
|---------------------------|----------------------------------------------------------|
| Tools/Equipment           | Number 1 Phillips screwdriver<br>Four 12-24 screws       |
| Prerequisite Procedures   | NTP-2 Install the Cisco ONS 15540 ESPx Chassis, page 2-1 |
| <b>Required/As Needed</b> | Required                                                 |
| <b>Onsite/Remote</b>      | Onsite                                                   |
| Security Level            | None                                                     |

- Step 1 Place the cable management tray over the fan assembly, ensuring that the tray is just under the chassis slots.
- **Step 2** Secure the cable management tray to the rack with four 12-24 screws, two on each side. To ensure correct placement of the tray, install the second of the two screws in the sixth slot from the bottom of the chassis rack up on each side of the cable management tray. (See Figure 2-3.)

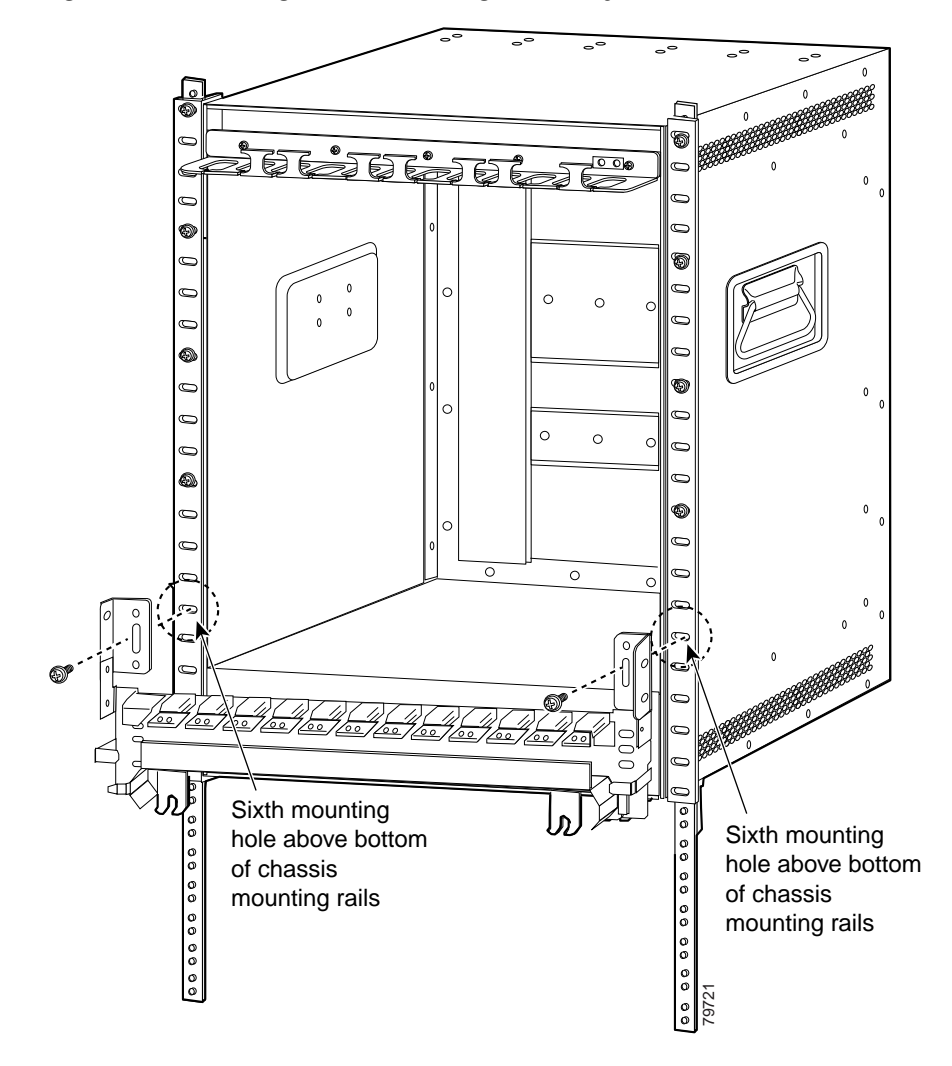

Figure 2-3 Installing the Cable Management Tray

## **DLP-3 Install the Cable Management Drawer**

| Purpose                 | This task installs the cable management drawer.          |
|-------------------------|----------------------------------------------------------|
| Tools/Equipment         | Number 1 Phillips screwdriver<br>Four 12-24 screws       |
| Prerequisite Procedures | NTP-2 Install the Cisco ONS 15540 ESPx Chassis, page 2-1 |
|                         | DLP-2 Install the Cable Management Tray, page 2-5        |
| Required/As Needed      | Required                                                 |
| Onsite/Remote           | Onsite                                                   |
| Security Level          | None                                                     |

Step 1 Hold the drawer with both hands and position the drawer in the rack beneath the chassis. See Figure 2-4.

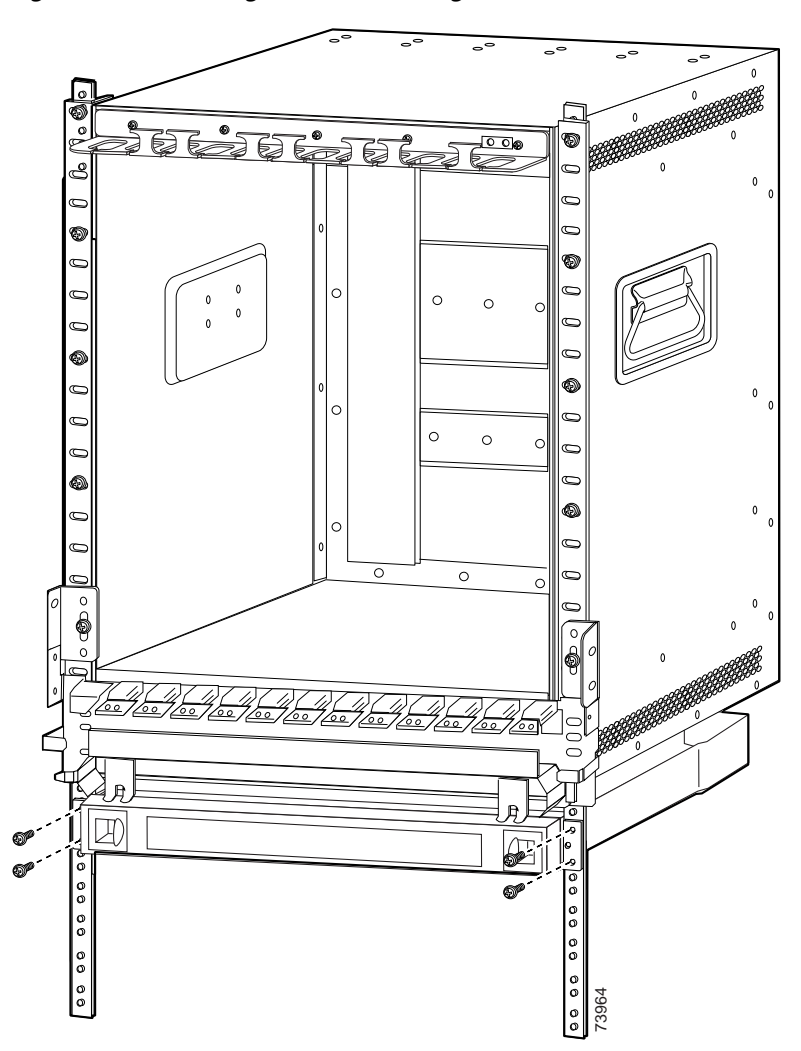

Figure 2-4 Installing the Fiber Routing Drawer

- **Step 2** Align the mounting holes on the bracket with the mounting holes in the equipment rack.
- **Step 3** Use a number 1 Phillips screwdriver to install the 12-24 screws through the elongated holes in the brackets and into the threaded holes in the mounting post. Repeat this step for the other side.

## **DLP-4 Install Adapters in the Cross Connect Panel**

| Purpose         | This task installs the adapter in a cross connect drawer. |
|-----------------|-----------------------------------------------------------|
| Tools/Equipment | Number 1 Phillips screwdriver                             |
|                 | Four 12-24 screws                                         |

| <b>Prerequisite Procedures</b> | NTP-2 Install the Cisco ONS 15540 ESPx Chassis, page 2-1 |
|--------------------------------|----------------------------------------------------------|
|                                | DLP-2 Install the Cable Management Tray, page 2-5        |
|                                | DLP-3 Install the Cable Management Drawer, page 2-6      |
| <b>Required/As Needed</b>      | Required                                                 |
| <b>Onsite/Remote</b>           | Onsite                                                   |
| Security Level                 | None                                                     |
|                                |                                                          |

Step 1 Open the cross connect drawer. (See Figure 2-5.)

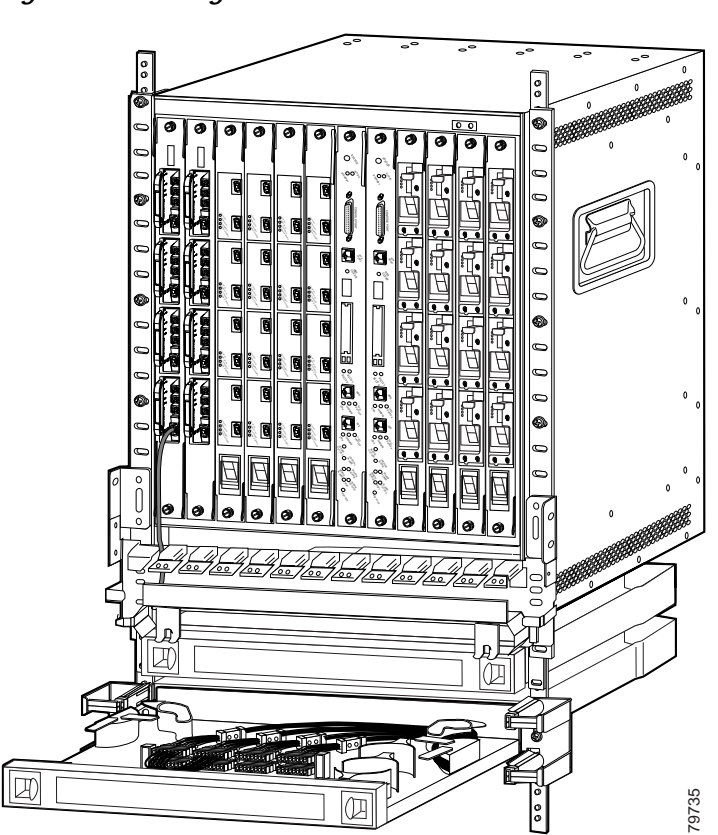

Figure 2-5 Pulling out the Cross Connect Drawer

Step 2 Lock the drawer in the open position by pushing the lever at the back left of the drawer down in the lock position. (See Figure 2-6.)

Figure 2-6 Locking the Drawer

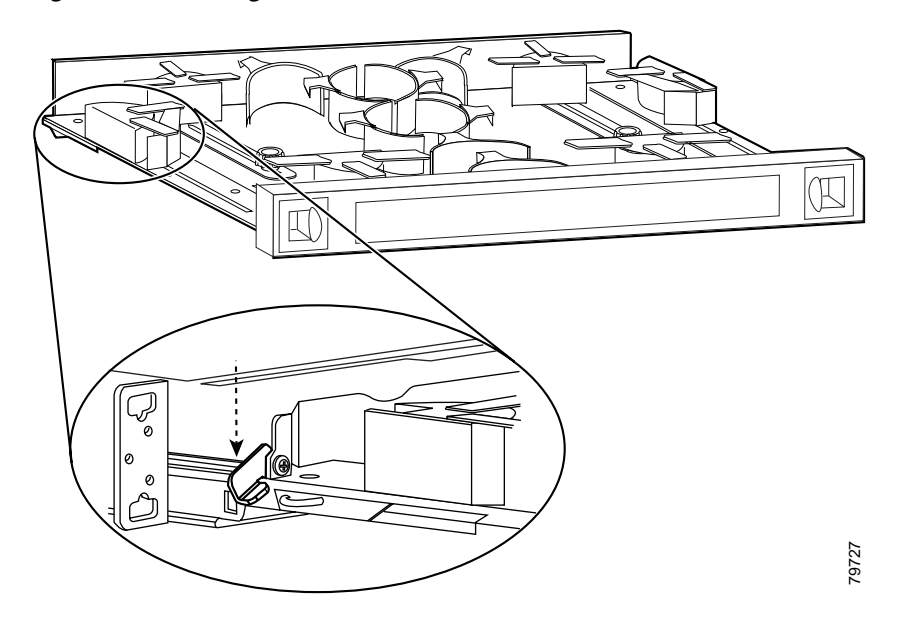

Step 3 Pull the cross connect panel up by flipping the latches up and using them to pull the panel up simultaneously. (See Figure 2-7.)

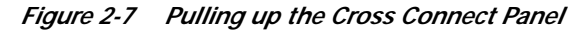

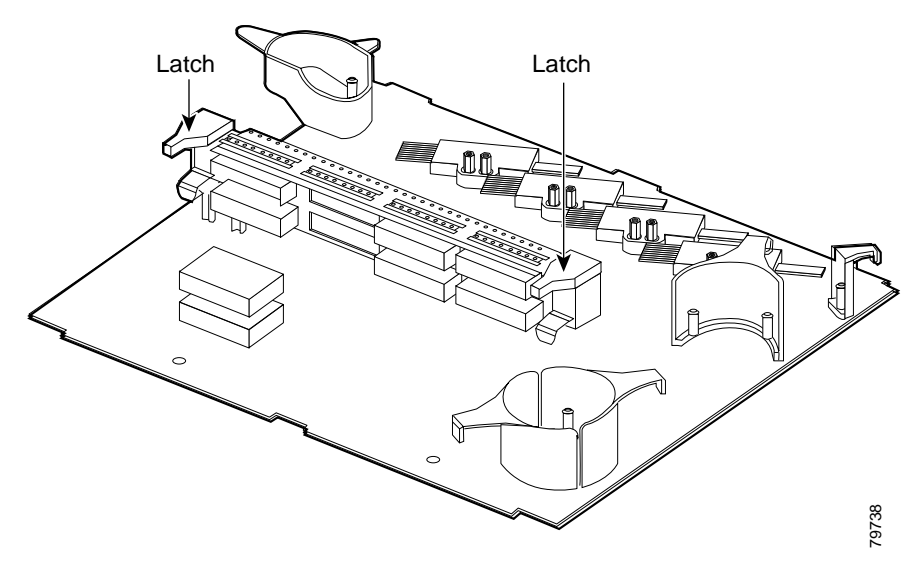

- **Step 4** Remove the adapter from its packaging.
- Step 5 Insert the adapter into the panel from the front as shown in Figure 2-8.

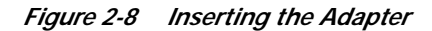

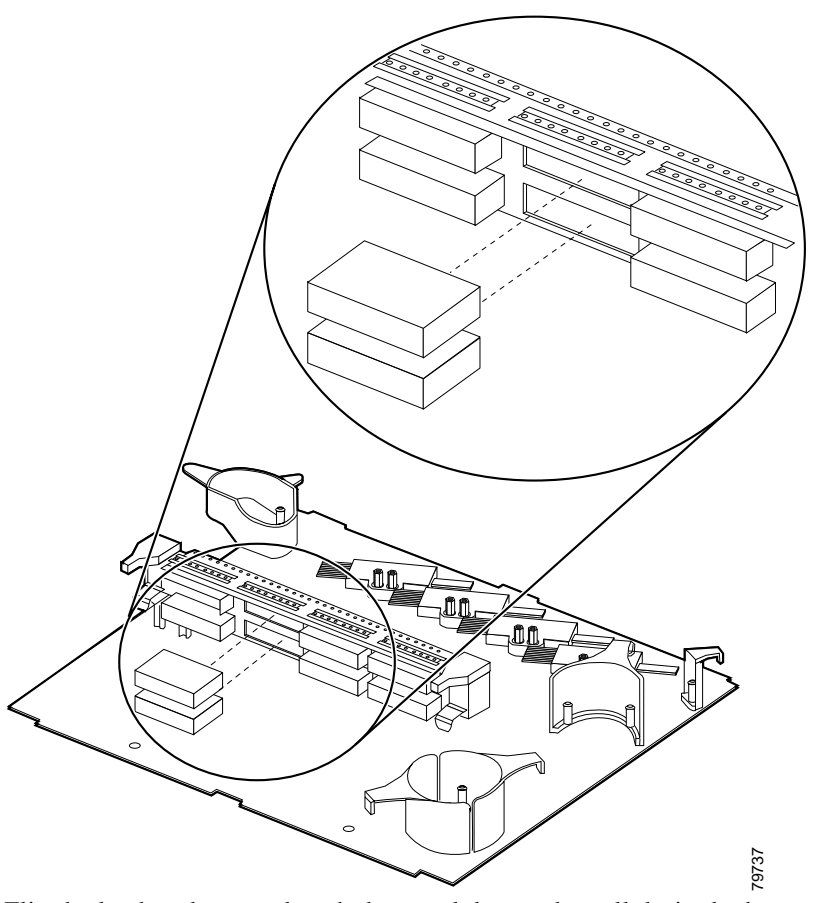

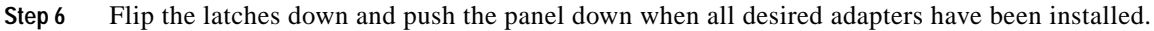

## **DLP-5 Install the Vertical Cable Guide**

| Purpose                   | This task installs the vertical cable guide to the rack. |
|---------------------------|----------------------------------------------------------|
| Tools/Equipment           | Number 1 Phillips screwdriver<br>Four 12-24 screws       |
| Prerequisite Procedures   | NTP-2 Install the Cisco ONS 15540 ESPx Chassis, page 2-1 |
|                           | DLP-2 Install the Cable Management Tray, page 2-5        |
|                           | DLP-3 Install the Cable Management Drawer, page 2-6      |
| <b>Required/As Needed</b> | As needed                                                |
| <b>Onsite/Remote</b>      | Onsite                                                   |
| Security Level            | None                                                     |
|                           |                                                          |

Step 1 Make sure you have the correct vertical cable guide for the side of the rack you are installing on.

Step 2 Hold the vertical cable guide over the rack next to the correct storage or cross connect drawer. See Figure 2-9 for placement guidelines.

Figure 2-9 Placing the Vertical Cable Guides

- Step 3 Align the mounting holes on the vertical cable guide with the mounting holes in the equipment rack.
- Step 4 Secure the vertical cable guides with 12-24 or 10-32 screws. (See Figure 2-10.)

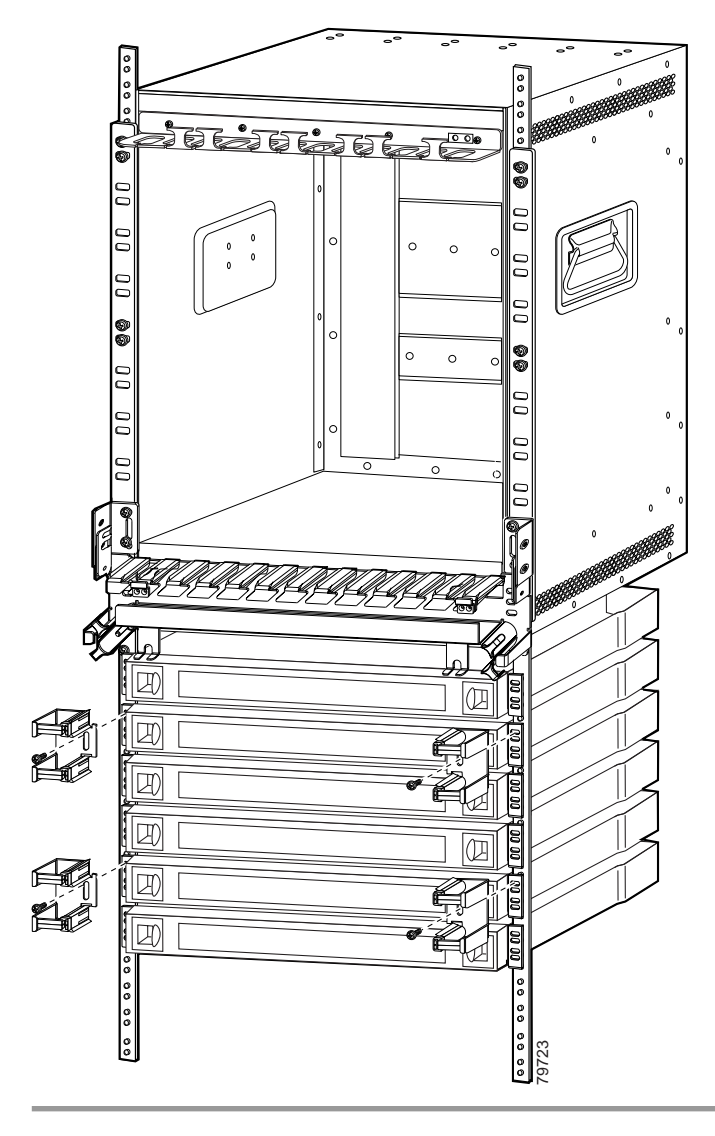

Figure 2-10 Installing the Vertical Cable Guides

# NTP-4 Install Processor Cards, Line Card Motherboards, and Modules

| Purpose                   | This procedure describes how to install the processor cards, line card motherboards, and modules supported by the Cisco ONS 15540 ESPx. |
|---------------------------|----------------------------------------------------------------------------------------------------|
| Tools/Equipment           | Number 1 Phillips screwdriver                                                                                                    |
| Prerequisite Procedures   | NTP-2 Install the Cisco ONS 15540 ESPx Chassis, page 2-1                                                                                |
| <b>Required/As Needed</b> | Required                                                                                                    |
| <b>Onsite/Remote</b>      | Onsite                                                                                                    |
| Security Level            | None                                                                                                    |

| Step 1 | To install the processor card in the shelf, complete the "DLP-6 Install the Processor Card" task on page 2-13.                                                                                                    |
|--------|----------------------------------------------------------------------------------------------------|
| Step 2 | To install the optional redundant processor card in the shelf, complete the "DLP-7 Install the Redundant Processor Card" task on page 2-15 as needed.                                                                                                    |
| Step 3 | As needed, complete the "DLP-8 Install the Mux/Demux Motherboard" task on page 2-15 before continuing to the "DLP-9 Install the 4-Channel Mux/Demux Module" task on page 2-17, "DLP-10 Install the 8-Channel Mux/Demux Module" task on page 2-17, or the "DLP-12 Install the PSM" task on page 2-18. |
| Step 4 | As needed, complete the "DLP-11 Install the 32-Channel Terminal Mux/Demux Module" task on page 2-17.                                                                                                    |
| Step 5 | As needed, complete the "DLP-13 Install the 2.5-Gbps Line Card Motherboard" task on page 2-19 before continuing to the "DLP-15 Install the Type 1 SM Transponder Module" task on page 2-21 or the "DLP-16 Install the Type 1 MM Transponder Module" task on page 2-22.                               |
| Step 6 | As needed, complete the "DLP-14 Install the 10-Gbps Line Card Motherboard" task on page 2-20 before continuing to the "DLP-17 Install the 10-GE Transponder Module" task on page 2-23.                                                                                                    |
| Step 7 | As needed, complete the "DLP-18 Install the Type 2 Extended Range Transponder Module" task on page 2-24.                                                                                                    |
| Step 8 | As needed, complete the "DLP-19 Install the SFP Optics" task on page 2-25.                                                                                                    |

## **DLP-6 Install the Processor Card**

|                  | <b>Purpose</b> This task installs the processor card.                                                                                                    |                                                                       |  |
|------------------|----------------------------------------------------------------------------------------------------|-----------------------------------------------------------------------|--|
|                  | Tools/Equipment                                                                                                    | Number 1 Phillips screwdriver                                         |  |
|                  | <b>Prerequisite Procedures</b>                                                                                                    | DLP-2 Install the Cable Management Tray, page 2-5                     |  |
|                  | Required/As Needed Required                                                                                                    |                                                                       |  |
|                  | Onsite/Remote Onsite                                                                                                    |                                                                       |  |
|                  | Security Level None                                                                                                    |                                                                       |  |
| Step 1<br>Step 2 | Insert the processor card carefully into chassis slot 6. Guide the upper and lower edges of the processor card in the tracks until its connectors come into contact with the backplane.<br>Use your thumb and forefinger of each hand to simultaneously push the processor card in until it is fully seated in the backplane connector. |                                                                       |  |
| Step 3           | Use a number 1 Phillips screwdriver to tighten the captive installation screws.                                                                                                    |                                                                       |  |
|                  |                                                                                                    |                                                                       |  |
|                  | Note Captive installation                                                                                                    | n screws must be tightened to guarantee proper seating of the module. |  |
| Step 4           | Check the LEDs listed in T                                                                                                    | Table 2-1 while powered to ensure proper installation.                |  |

1

| LED               | Status | Description                                                                                                    |  |  |
|-------------------|--------|----------------------------------------------------------------------------------------------------|--|--|
| STATUS            | Red    | A board resets or initially powers on.                                                                                                    |  |  |
|                   | Orange | System initialization.                                                                                                    |  |  |
|                   | Green  | Full initialization and operational.                                                                                                    |  |  |
| ACTIVE            | Green  | This board is the primary processor and is running IOS software.                                                                                                   |  |  |
| STANDBY           | Green  | This board is the secondary processor.                                                                                                    |  |  |
| SLOT 0            | Green  | Flash PC Card is present.                                                                                                    |  |  |
| SLOT 1            | Green  | Flash PC Card is present.                                                                                                    |  |  |
| NME <sup>1</sup>  |        |                                                                                                    |  |  |
| FULL              | Green  | Full duplex is running.                                                                                                    |  |  |
| DUPLEX            | Off    | Half duplex is running.                                                                                                    |  |  |
| 100MBPS           | Green  | Operating at 100 Mbps.                                                                                                    |  |  |
|                   | Off    | Operating at 10 Mbps.                                                                                                    |  |  |
| LINK              | Green  | Link is up.                                                                                                    |  |  |
|                   | Off    | Link is down.                                                                                                    |  |  |
| ASE <sup>2</sup>  |        |                                                                                                    |  |  |
| FULL              | Green  | Full duplex is running.                                                                                                    |  |  |
| DUPLEX            | Off    | Half duplex is running.                                                                                                    |  |  |
| 100MBPS           | Green  | Operating at 100 Mbps.                                                                                                    |  |  |
|                   | Off    | Operating at 10 Mbps.                                                                                                    |  |  |
| LINK              | Green  | Link is up.                                                                                                    |  |  |
|                   | Off    | Link is down.                                                                                                    |  |  |
| CRITICAL<br>ALARM | Yellow | A critical alarm condition exists.                                                                                                    |  |  |
| MAJOR<br>ALARM    | Yellow | A major alarm condition exists.                                                                                                    |  |  |
| MINOR<br>ALARM    | Yellow | A minor alarm condition exists.                                                                                                    |  |  |
| ALARM CUT<br>OFF  | Yellow | A major or minor alarm condition exists and the cutoff button has<br>been pushed. Turns off by software when the original alarm clears<br>or any new alarm occurs. |  |  |
| HIST              | Yellow | A major or minor alarm occurred. Clears if the History Clear<br>button is pushed and no alarm exists.                                                              |  |  |

Table 2-1 Processor Card LEDs

1. NME = network management Ethernet

2. ASE = aggregation shelf Ethernet

Step 5 Insert a blank card into slot 7 if you are not installing a redundant processor card. Otherwise, continue with the "DLP-7 Install the Redundant Processor Card" task on page 2-15.

## **DLP-7 Install the Redundant Processor Card**

|        | Purpose<br>Tools/Equipment                                                                                                    |                      | This task installs the redundant processor card.                      |  |  |
|--------|----------------------------------------------------------------------------------------------------|----------------------|-----------------------------------------------------------------------|--|--|
|        |                                                                                                    |                      | Number 1 Phillips screwdriver                                         |  |  |
|        | Prere                                                                                                    | quisite Procedures   | DLP-6 Install the Processor Card, page 2-13                           |  |  |
|        | Required/As Needed<br>Onsite/Remote                                                                                                    |                      | As needed                                                             |  |  |
|        |                                                                                                    |                      | Onsite                                                                |  |  |
|        | Secur                                                                                                    | ity Level            | None                                                                  |  |  |
| Step 1 | Insert the redundant processor card carefully into chassis slot 7. Guide the upper and lower edges of the redundant processor card in the tracks until its connectors come into contact with the backplane. |                      |                                                                       |  |  |
| Step 2 | Use your thumb and forefinger of each hand to simultaneously push the redundant processor card in until it is fully seated in the backplane connector.                                                      |                      |                                                                       |  |  |
| Step 3 | <b>3</b> Use a number 1 Phillips screwdriver to tighten the captive installation screws.                                                                                                    |                      | rewdriver to tighten the captive installation screws.                 |  |  |
|        |                                                                                                    |                      |                                                                       |  |  |
|        | Note                                                                                                    | Captive installation | n screws must be tightened to guarantee proper seating of the module. |  |  |
| Step 4 | Check                                                                                                    | the LEDs listed in T | Cable 2-1 while powered to ensure proper installation.                |  |  |
|        |                                                                                                    |                      |                                                                       |  |  |

## **DLP-8 Install the Mux/Demux Motherboard**

| Purpose                   | This task installs the mux/demux motherboard, which is used for the mux/demux modules. |  |
|---------------------------|----------------------------------------------------------------------------------------|--|
| Tools/Equipment           | Number 1 Phillips screwdriver                                                          |  |
| Prerequisite Procedures   | DLP-6 Install the Processor Card, page 2-13                                            |  |
| <b>Required/As Needed</b> | Required for mux/demux modules.                                                        |  |
| <b>Onsite/Remote</b>      | Onsite                                                                                 |  |
| Security Level            | None                                                                                   |  |

- Step 1 Select chassis slot 0 for west or slot 1 for east to install the mux/demux motherboard and remove the card or filler in the slot.
- **Step 2** Take the new mux/demux motherboard from the shipping container.
- **Step 3** Remove the dust covers from the module and clean the optical connectors.

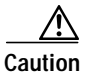

Wear grounding wrist straps to avoid ESD damage to the card. Do not directly touch the backplane with your hand or any metal tool, or you could shock yourself.

**Step 4** Insert the mux/demux motherboard carefully into the chassis slot while guiding the upper and lower edges of the mux/demux motherboard in the tracks until its connectors come into contact with the backplane.

- Step 5 Use the release levers to push the mux/demux motherboard in until it is fully seated in the backplane connector.
- Step 6 Push the release levers in simultaneously to lock the mux/demux motherboard into the slot.
- Step 7 Use a number 1 Phillips screwdriver to tighten the captive installation screws.

  - **Note** Captive installation screws must be tightened to guarantee proper seating of the mux/demux motherboard.
- Step 8 Check the LEDs listed in Table 2-2 while powered to ensure proper installation.

Note

Mux/demux motherboards without OSC have no LEDs.

LED Status Description **STATUS** Blinking green The motherboard has a good system clock from the primary processor and is out of the reset state. Orange System clock is not present. Solid green Software initialization is successful. Off Board failure. TX Solid green OSC is present and the optical laser output is enabled. Off OSC is not present and the optical laser output is disabled. RX Solid green OSC is present and the optical data stream is received. Off OSC is not present and the optical data stream is not received.

Table 2-2 Mux/Demux Motherboard with OSC LEDs

## DLP-9 Install the 4-Channel Mux/Demux Module

| Purpose                                                             | This task installs the mux/demux module in the mux/demux motherboard. |
|---------------------------------------------------------------------|-----------------------------------------------------------------------|
| Tools/Equipment Number 1 Phillips screwdriver                       |                                                                       |
| Prerequisite Procedures DLP-6 Install the Processor Card, page 2-13 |                                                                       |
|                                                                     | DLP-8 Install the Mux/Demux Motherboard, page 2-15                    |
| <b>Required/As Needed</b>                                           | As needed                                                             |
| <b>Onsite/Remote</b>                                                | Onsite                                                                |
| Security Level                                                      | None                                                                  |
|                                                                     |                                                                       |

Step 1 Take a new mux/demux module from the shipping container.

**Step 2** Insert the mux/demux module carefully into the mux/demux motherboard slot while guiding the upper and lower edges of the mux/demux module in the tracks until its connectors come into contact with the backplane connectors.

## DLP-10 Install the 8-Channel Mux/Demux Module

| Purpose                                                             | This task installs the mux/demux module in the mux/demux motherboard. |  |
|---------------------------------------------------------------------|-----------------------------------------------------------------------|--|
| Tools/Equipment                                                     | Number 1 Phillips screwdriver                                         |  |
| Prerequisite Procedures DLP-6 Install the Processor Card, page 2-13 |                                                                       |  |
|                                                                     | DLP-8 Install the Mux/Demux Motherboard, page 2-15                    |  |
| <b>Required/As Needed</b>                                           | As needed                                                             |  |
| <b>Onsite/Remote</b>                                                | Onsite                                                                |  |
| Security Level                                                      | None                                                                  |  |
|                                                                     |                                                                       |  |

- Step 1 Take a new mux/demux module from the shipping container.
- **Step 2** Insert the mux/demux module carefully into the mux/demux motherboard slot while guiding the upper and lower edges of the mux/demux module in the tracks until its connectors come into contact with the backplane connectors.

### DLP-11 Install the 32-Channel Terminal Mux/Demux Module

| Purpose                   | This task installs the 32-channel terminal mux/demux module. |
|---------------------------|--------------------------------------------------------------|
| Tools/Equipment           | Number 1 Phillips screwdriver                                |
| Prerequisite Procedures   | DLP-6 Install the Processor Card, page 2-13                  |
| <b>Required/As Needed</b> | As needed                                                    |

|        | <b>Onsite/Remote</b>                                                                                    | Onsite                                                                                                    |
|--------|----------------------------------------------------------------------------------------------------|----------------------------------------------------------------------------------------------------|
|        | Security Level                                                                                          | None                                                                                                    |
| Step 1 | Take the new 32-chan                                                                                    | nel terminal mux/demux module from the shipping container.                                                                                                    |
| Step 2 | Insert the 32-channel t<br>and lower edges of the<br>into contact with the b<br>installed in slots 0 or | erminal mux/demux module carefully into the desired slot while guiding the upper<br>23-channel terminal mux/demux module in the tracks until its connectors come<br>packplane connectors. The 32-channel terminal mux/demux module can be<br>1. |
| Step 3 | Use the release levers                                                                                  | to push the motherboard in until it is fully seated in the backplane connector.                                                                                                    |
| Step 4 | Push the release levers                                                                                 | s in simultaneously to lock the motherboard into the slot.                                                                                                    |
| Step 5 | Use a number 1 Philli                                                                                   | ps screwdriver to tighten the captive installation screws.                                                                                                    |
|        |                                                                                                    |                                                                                                    |

**Note** Captive installation screws must be tightened to guarantee proper seating of the mux/demux motherboard.

**Step 6** Check the LEDs listed in Table 2-3 while powered to ensure proper installation.

| Table 2-3 | 32-Channel | Terminal | Mux/Demux | Module | OSC LEDs |
|-----------|------------|----------|-----------|--------|----------|
|-----------|------------|----------|-----------|--------|----------|

| LED    | Status         | Description                                                                                       |
|--------|----------------|---------------------------------------------------------------------------------------------------|
| STATUS | Orange         | Reset.                                                                                            |
|        | Blinking green | The motherboard has a good system clock from the primary processor and is out of the reset state. |
|        | Steady green   | Software initialization is successful.                                                            |
| Rx     | Green          | OSC is present and the optical data stream is received.                                           |
|        | Off            | Board failure.                                                                                    |
| Tx     | Green          | OSC is present and the optical laser output is enabled.                                           |
|        | Off            | Board failure.                                                                                    |

## **DLP-12 Install the PSM**

| Purpose                        | This task installs the PSM (protection switch module) in a mux/dem motherboard. |  |
|--------------------------------|---------------------------------------------------------------------------------|--|
| Tools/Equipment                | Number 1 Phillips screwdriver                                                   |  |
| <b>Prerequisite Procedures</b> | DLP-8 Install the Mux/Demux Motherboard, page 2-15, if needed                   |  |
| <b>Required/As Needed</b>      | As needed                                                                       |  |
| <b>Onsite/Remote</b>           | Onsite                                                                          |  |
| Security Level                 | None                                                                            |  |

Step

Step

- Step 1 Take the new PSM from the shipping container.
- Step 2 Insert the PSM carefully into the motherboard subslot while guiding the upper and lower edges of the PSM in the tracks until its connectors come into contact with the backplane connectors.

## DLP-13 Install the 2.5-Gbps Line Card Motherboard

|   | Purpose                                                                                                    | This task installs the 2.5-Gbps line card motherboard. |  |  |
|---|----------------------------------------------------------------------------------------------------|--------------------------------------------------------|--|--|
|   | Tools/Equipment                                                                                                    | Number 1 Phillips screwdriver                          |  |  |
|   | <b>Prerequisite Procedures</b>                                                                                                    | DLP-6 Install the Processor Card, page 2-13            |  |  |
|   | <b>Required/As Needed</b>                                                                                                    | As needed                                              |  |  |
|   | <b>Onsite/Remote</b>                                                                                                    | Onsite                                                 |  |  |
|   | Security Level                                                                                                    | None                                                   |  |  |
|   |                                                                                                    |                                                        |  |  |
| 1 | Take the new 2.5-Gbps line card motherboard from the shipping container.                                                                                            |                                                        |  |  |
| 2 | Remove the dust covers from the module and clean the optical connectors.                                                                                            |                                                        |  |  |
|   | $\wedge$                                                                                                    |                                                        |  |  |
|   | Caution         Failure to remove these dust covers may cause damage to the system.                                                                                 |                                                        |  |  |
| _ |                                                                                                    |                                                        |  |  |
| 3 | select a chassis slot to install the 2.5-Gbps line card motherboard. A 2.5-Gbps line card motherboard can be installed in slots 2 through 5 and slots 8 through 11. |                                                        |  |  |
| 4 | Incent the 2.5 Charaline and mathematican fully into the share also all with the state                                                                              |                                                        |  |  |

- Step 4 Insert the 2.5-Gbps line card motherboard carefully into the chassis slot while guiding the upper and lower edges of the 2.5-Gbps line card motherboard in the tracks until its connectors come into contact with the backplane.
- Step 5 Use the release levers to push the 2.5-Gbps line card motherboard in until it is fully seated in the backplane connector.
- **Step 6** Push the release levers in simultaneously to lock the 2.5-Gbps line card motherboard into the slot.

**Step 3** Check that the LED on the left is green and the LED on the right is off to ensure that the software initialization is successful.

#### Step 7 Use a number 1 Phillips screwdriver to tighten the captive installation screws.

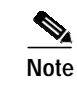

**ote** Captive installation screws must be tightened to guarantee proper seating of the line card motherboard.

Step 8 Check the LEDs listed in Table 2-4 while powered to ensure proper installation.

 Table 2-4
 2.5-Gbps Line Card Motherboard LEDs

| Status         | Description                                                                                   |  |
|----------------|-----------------------------------------------------------------------------------------------|--|
| Blinking green | Motherboard has a good system clock from the primary processor and is out of the reset state. |  |
| Solid green    | Software initialization is successful.                                                        |  |
| Orange         | System clock is not present. Board is unavailable.                                            |  |
| Off            | Board failure.                                                                                |  |
|                | Status<br>Blinking green<br>Solid green<br>Orange<br>Off                                      |  |

## DLP-14 Install the 10-Gbps Line Card Motherboard

|        | Purpose                                                                                                    | This task installs the 10-Gbps line card motherboard.<br>Number 1 Phillips screwdriver |  |  |
|--------|----------------------------------------------------------------------------------------------------|----------------------------------------------------------------------------------------|--|--|
|        | Tools/Equipment                                                                                                    |                                                                                        |  |  |
|        | <b>Prerequisite Procedures</b>                                                                                                    | DLP-6 Install the Processor Card, page 2-13                                            |  |  |
|        | <b>Required/As Needed</b>                                                                                                    | As needed                                                                              |  |  |
|        | <b>Onsite/Remote</b>                                                                                                    | Onsite                                                                                 |  |  |
|        | Security Level                                                                                                    | None                                                                                   |  |  |
|        |                                                                                                    |                                                                                        |  |  |
| Step 1 | Take the new 10-Gbps line                                                                                                    | card motherboard from the shipping container.                                          |  |  |
| Step 2 | Remove the dust covers from                                                                                                    | om the module and clean the optical connectors.                                        |  |  |
|        |                                                                                                    |                                                                                        |  |  |
|        | Caution Failure to remove these dust covers may cause damage to the system.                                                                                                    |                                                                                        |  |  |
| Step 3 | Select a chassis slot to install the 10-Gbps line card motherboard. A 10-Gbps line card motherboard can be installed in slots 2 through 5 and slots 8 through 11.                                                              |                                                                                        |  |  |
| Step 4 | Insert the 10-Gbps line card motherboard carefully into the chassis slot while guiding the upper and lower edges of the 10-Gbps line card motherboard in the tracks until its connectors come into contact with the backplane. |                                                                                        |  |  |
| Step 5 | Use the release levers to push the 10-Gbps line card motherboard in until it is fully seated in the backplane connector.                                                                                                    |                                                                                        |  |  |
| Step 6 | Push the release levers in simultaneously to lock the 10-Gbps line card motherboard into the slot.                                                                                                    |                                                                                        |  |  |

#### Step 7 Use a number 1 Phillips screwdriver to tighten the captive installation screws.

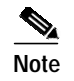

e Captive installation screws must be tightened to guarantee proper seating of the 10-Gbps line card motherboard.

Step 8 Check the LEDs listed in Table 2-5 while powered to ensure proper installation.

Table 2-5 10-Gbps Line Card Motherboard LEDs

| LED    | Status         | Description                                                                                   |
|--------|----------------|-----------------------------------------------------------------------------------------------|
| STATUS | Blinking green | Motherboard has a good system clock from the primary processor and is out of the reset state. |
|        | Solid green    | Software initialization is successful.                                                        |
|        | Orange         | System clock is not present. Board is unavailable.                                            |
|        | Off            | Board failure.                                                                                |

## DLP-15 Install the Type 1 SM Transponder Module

| Purpose                        | This task installs the Type 1 SM transponder module.         |  |
|--------------------------------|--------------------------------------------------------------|--|
| Tools/Equipment                | Number 1 Phillips screwdriver                                |  |
| <b>Prerequisite Procedures</b> | DLP-13 Install the 2.5-Gbps Line Card Motherboard, page 2-19 |  |
| <b>Required/As Needed</b>      | As needed                                                    |  |
| <b>Onsite/Remote</b>           | Onsite                                                       |  |
| Security Level                 | None                                                         |  |
|                                |                                                              |  |

- Step 1 Take the new Type 1 SM transponder module from the shipping container.
- Step 2 Insert the Type 1 SM transponder module carefully into the line card motherboard while guiding the upper and lower edges of the Type 1 SM transponder module in the tracks until its connectors come into contact with the backplane.
- **Step 3** Use the release levers to push the Type 1 SM transponder module in until it is fully seated in the backplane connector.
- **Step 4** Push the release levers in simultaneously to lock the Type 1 SM transponder module into the motherboard.

#### **Step 5** Use a number 1 Phillips screwdriver to tighten the captive installation screws.

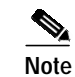

Captive installation screws must be tightened to guarantee proper seating of the module.

**Step 6** Check the LEDs listed in Table 2-6 while powered to ensure proper installation.

Table 2-6 Type 1 SM Transponder Module LEDs

| LED             | Status | Description                            |
|-----------------|--------|----------------------------------------|
| LCL RX OK       | Green  | Data is received on the client side.   |
| TRUNK RX OK     | Green  | Data is received on the trunk side.    |
| LCL TX ENABLE   | Green  | Client side transmit laser is enabled. |
| TRUNK TX ENABLE | Green  | Trunk side transmit laser is enabled.  |

## DLP-16 Install the Type 1 MM Transponder Module

| Purpose                         | This task installs the Type 1 MM transponder module.         |  |
|---------------------------------|--------------------------------------------------------------|--|
| Tools/Equipment                 | Number 1 Phillips screwdriver                                |  |
| <b>Prerequisite Procedures</b>  | DLP-13 Install the 2.5-Gbps Line Card Motherboard, page 2-19 |  |
| <b>Required/As Needed</b>       | As needed                                                    |  |
| <b>Onsite/Remote</b>            | Onsite                                                       |  |
| Security Level                  | None                                                         |  |
| Onsite/Remote<br>Security Level | Onsite<br>None                                               |  |

- Step 1 Take the new Type 1 MM transponder module from the shipping container.
- Step 2 Insert the Type 1 MM transponder module carefully into the line card motherboard while guiding the upper and lower edges of the Type 1 MM transponder module in the tracks until its connectors come into contact with the backplane.
- **Step 3** Use the release levers to push the Type 1 MM transponder module in until it is fully seated in the backplane connector.
- Step 4 Push the release levers in simultaneously to lock the Type 1 MM transponder module into the motherboard.

**Step 5** Use a number 1 Phillips screwdriver to tighten the captive installation screws.

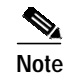

Captive installation screws must be tightened to guarantee proper seating of the module.

Step 6 Check the LEDs listed in Table 2-7 while powered to ensure proper installation.

Table 2-7 MM Transponder Module LEDs

| LED             | Status | Description                            |
|-----------------|--------|----------------------------------------|
| LCL RX OK       | Green  | Data is received on the client side.   |
| TRUNK RX OK     | Green  | Data is received on the trunk side.    |
| LCL TX ENABLE   | Green  | Client side transmit laser is enabled. |
| TRUNK TX ENABLE | Green  | Trunk side transmit laser is enabled.  |

## **DLP-17 Install the 10-GE Transponder Module**

| Purpose                        | This task installs the 10-GE transponder module.            |  |
|--------------------------------|-------------------------------------------------------------|--|
| Tools/Equipment                | Number 1 Phillips screwdriver                               |  |
| <b>Prerequisite Procedures</b> | DLP-14 Install the 10-Gbps Line Card Motherboard, page 2-20 |  |
| <b>Required/As Needed</b>      | As needed                                                   |  |
| <b>Onsite/Remote</b>           | Onsite                                                      |  |
| Security Level                 | None                                                        |  |
|                                |                                                             |  |

- Step 1 Take the new 10-GE transponder module from the shipping container.
- Step 2 Insert the 10-GE transponder module carefully into the line card motherboard while guiding the upper and lower edges of the 10-GE transponder module in the tracks until its connectors come into contact with the backplane.
- **Step 3** Use the release levers to push the 10-GE transponder module in until it is fully seated in the backplane connector.
- Step 4 Push the release levers in simultaneously to lock the 10-GE transponder module into the 10-Gbps line card motherboard.

#### Step 5 Use a number 1 Phillips screwdriver to tighten the captive installation screws.

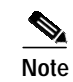

Captive installation screws must be tightened to guarantee proper seating of the module.

Step 6 Check the LEDs listed in Table 2-8 while powered to ensure proper installation.

Table 2-8 10-GE Transponder Module LEDs

| LED       | State | Description                                              |
|-----------|-------|----------------------------------------------------------|
| CLIENT RX | Off   | No frame lock on the PCS 64B66B decoder                  |
|           | Green | Frame lock = '1' on PCS 64B66B decoder                   |
| TRUNK RX  | Off   | No frame lock on the PCS 64B66B decoder                  |
|           | Green | Frame lock = '1' on PCS 64B66B decoder                   |
| CLIENT TX | On    | Laser is transmitting an optical signal.                 |
|           | Off   | Laser is shut and is not transmitting an optical signal. |
| TRUNK TX  | On    | Laser is transmitting an optical signal                  |
|           | Off   | Laser is shut and is not transmitting an optical signal. |

## DLP-18 Install the Type 2 Extended Range Transponder Module

| This task installs the Type 2 extended range transponder module. |  |
|------------------------------------------------------------------|--|
| Number 1 Phillips screwdriver                                    |  |
| DLP-13 Install the 2.5-Gbps Line Card Motherboard, page 2-19     |  |
| As needed                                                        |  |
| Onsite                                                           |  |
| None                                                             |  |
|                                                                  |  |

- Step 1 Take the new Type 2 extended range transponder module from the shipping container.
- **Step 2** Insert the Type 2 extended range transponder module carefully into the line card motherboard while guiding the upper and lower edges of the Type 2 extended range transponder module in the tracks until its connectors come into contact with the backplane.
- **Step 3** Check the LEDs listed in Table 2-9 while powered to ensure proper installation.

 Table 2-9
 Type 2 Extended Range Transponder Module LEDs

| LED       | Status | Description                            |
|-----------|--------|----------------------------------------|
| CLIENT RX | Green  | Data is received on the client side.   |
| TRUNK RX  | Green  | Data is received on the trunk side.    |
| CLIENT TX | Green  | Client side transmit laser is enabled. |
| TRUNK TX  | Green  | Trunk side transmit laser is enabled.  |
|           |        |                                        |

## **DLP-19 Install the SFP Optics**

| This task installs the SFP optics.                                     |
|------------------------------------------------------------------------|
| Number 1 Phillips screwdriver                                          |
| DLP-18 Install the Type 2 Extended Range Transponder Module, page 2-24 |
| As needed                                                              |
| Onsite                                                                 |
| None                                                                   |
|                                                                        |
| all.                                                                   |
|                                                                        |

#### .

Step 1

**Note** Only use Cisco-certified SFP optics for the Type 2 extended range transponder modules.

- **Step 2** Insert the SFP optic into the Type 2 extended range transponder module.
- **Step 3** Push the SFP until you hear a click. The click indicates that it is securely set in the module.

## **NTP-5 Connect the Hardware**

| Purpose                        | This procedure describes to how connect the processor card ports and how<br>to connect the optical fiber cables between the optical cards and modules. |
|--------------------------------|----------------------------------------------------------------------------------------------------|
| Tools/Equipment                | Straight-through EIA/TIA<br>Straight-through RJ-45<br>Auxiliary port cable<br>Optical cables                                                           |
| <b>Prerequisite Procedures</b> | NTP-2 Install the Cisco ONS 15540 ESPx Chassis, page 2-1                                                                                               |
|                                | NTP-3 Install the Cable Management System, page 2-4                                                                                                    |
|                                | NTP-4 Install Processor Cards, Line Card Motherboards, and Modules, page 2-12                                                                          |
| <b>Required/As Needed</b>      | Required                                                                                                    |
| <b>Onsite/Remote</b>           | Onsite                                                                                                    |
| Security Level                 | None                                                                                                    |

- Step 1 Complete the "DLP-20 Connect the Console Port" task on page 2-27 for privileged shelf management access.
- Step 2 Complete the "DLP-21 Connect the NME Port on the Processor Card" task on page 2-27 for LAN-based network management access to the shelf.
- Step 3 As needed, complete the "DLP-22 Connect the Auxiliary Port on the Processor Card" task on page 2-28 for modem access to the shelf.
- Step 4 Complete the "DLP-23 Select Optical Cables" task on page 2-28.
- Step 5 Complete the "DLP-24 Clean Optical Connectors" task on page 2-31 whenever you make optical connections on the shelf.
- Step 6 As needed, complete the "DLP-25 Use Cable Storage Drawers" task on page 2-32.
- Step 7 As needed, complete the "DLP-26 Connect the OSC to the Mux/Demux Module" task on page 2-34.
- **Step 8** As needed, complete the "DLP-27 Interconnect the Mux/Demux Modules" task on page 2-36.
- Step 9 As needed, complete the "DLP-28 Connect the PSM to a Remote PSM" task on page 2-36.
- Step 10 As needed, complete the "DLP-29 Connect the Transponder Modules to Client Equipment" task on page 2-39.
- Step 11 As needed, complete the "DLP-30 Direct Connect the Mux/Demux Module to the 2.5-Gbps Line Card Motherboard" task on page 2-40.
- Step 12 As needed, complete the "DLP-31 Connect the Mux/Demux Module to the 2.5-Gbps Line Card Motherboard Using the Cross Connect Drawers" task on page 2-42.
- Step 13 As needed, complete the "DLP-32 Direct Connect the Mux/Demux Module to the 10-Gbps Line Card Motherboard" task on page 2-47.
- Step 14 As needed, complete the "DLP-33 Direct Connect the Mux/Demux Module to the 10-Gbps Line Card Motherboards Using Y Cables" task on page 2-49.
- Step 15 As needed, complete the "DLP-34 Connect the Mux/Demux Module to the 10-Gbps Line Card Motherboard Using the Cross Connect Drawer" task on page 2-52.

## **DLP-20 Connect the Console Port**

|        | Purpose                                                 | This task connects the console port on the processor card.                           |
|--------|---------------------------------------------------------|--------------------------------------------------------------------------------------|
|        | Tools/Equipment                                         | Straight-through EIA/TIA for the DB-25 console port                                  |
|        | Prerequisite Procedures                                 | DLP-6 Install the Processor Card, page 2-13                                          |
|        |                                                         | DLP-7 Install the Redundant Processor Card, page 2-15, if redundancy is desired      |
|        | <b>Required/As Needed</b>                               | Required for local console connection and for remote management connection           |
|        | <b>Onsite/Remote</b>                                    | Onsite                                                                               |
|        | Security Level                                          | None                                                                                 |
| Step 1 | Place the DB-25 connector                               | in front of the console port on the processor card faceplate.                        |
| Step 2 | Align the male DB-25 con                                | nector with the female console port.                                                 |
| Step 3 | Gently push the DB-25 conscrews on the DB-25 connection | nnector into the console port and secure it into place by tightening the side ector. |
| Step 4 | Route the fiber cables down                             | n through the cutout holes on the cable management tray out of the right side        |

## DLP-21 Connect the NME Port on the Processor Card

of the shelf assembly.

| Purpose                   | This task connects the NME (network management Ethernet) port on the processor card. |
|---------------------------|--------------------------------------------------------------------------------------|
| Tools/Equipment           | Straight-through RJ-45 for the NME (network management Ethernet) port                |
| Prerequisite Procedures   | DLP-6 Install the Processor Card, page 2-13                                          |
|                           | DLP-7 Install the Redundant Processor Card, page 2-15, if redundancy is desired      |
| <b>Required/As Needed</b> | Required for10/100BASE-T network management LAN access.                              |
| <b>Onsite/Remote</b>      | Onsite                                                                               |
| Security Level            | None                                                                                 |

- Step 1 Place the RJ-45 connector in front of the NME port on the processor card.
- Step 2 Align the keyed ridge of the cable connector with the receiving slot on the processor card connection point.
- Step 3 Gently push the RJ-45 cable connector into the faceplate connection point until the connector snaps into place.
- Step 4 Route the fiber cables down through the cutout holes on the cable management tray out of the right side of the shelf assembly.

Step 1 Step 2 Step 3

## DLP-22 Connect the Auxiliary Port on the Processor Card

| Purpose                        | This task connects the auxiliary port on the processor card.                    |
|--------------------------------|---------------------------------------------------------------------------------|
| Tools/Equipment                | Aux port cable that ships with the shelf for the auxiliary port                 |
| <b>Prerequisite Procedures</b> | DLP-6 Install the Processor Card, page 2-13                                     |
|                                | DLP-7 Install the Redundant Processor Card, page 2-15, if redundancy is desired |
| <b>Required/As Needed</b>      | Required for modem access.                                                      |
| <b>Onsite/Remote</b>           | Onsite                                                                          |
| Security Level                 | None                                                                            |
| Place the auxiliary port cat   | ble connector in front of the auxiliary port on the processor card faceplate.   |
| Align the keyed ridge of th    | e cable connector with the receiving slot on the faceplate connection point.    |
| Gently push the cable conn     | ector into the faceplate connection point until the connector snaps into place. |

Step 4 Route the fiber cables down through the cutout holes on the cable management tray out of the right side of the shelf assembly.

## **DLP-23 Select Optical Cables**

| Purpose                        | This task selects the optical patch cables before you connect the hardware. |
|--------------------------------|-----------------------------------------------------------------------------|
| Tools/Equipment                | None                                                                        |
| <b>Prerequisite Procedures</b> | NTP-3 Install the Cable Management System, page 2-4                         |
| <b>Required/As Needed</b>      | Required                                                                    |
| <b>Onsite/Remote</b>           | Onsite                                                                      |
| Security Level                 | None                                                                        |

Step 1 Check the placement of the line cards and modules in the shelf. Table 2-10 lists the cable kits available. Select the appropriate mux/demux, intra-chassis, and inter-chassis patch cables from those listed in Table 2-11 to Table 2-15.

| Part Number    | Description                                                                                                    |
|----------------|----------------------------------------------------------------------------------------------------|
| 15500-CAB-KIT1 | Cable Kit 1 - (order 1x for LCMB without splitter, order 2x for line card motherboard with splitter): 2x MTP-8MU, 2x MU adapter, 8x MU-MU |

| Part Number    | Description                                                                                                    |
|----------------|----------------------------------------------------------------------------------------------------|
| 15500-CAB-KIT2 | Cable Kit 2 - 10G lower channels - (order 1x for every 10G line card motherboard with without splitter, order 2x for line card motherboard with with splitter): 1x MTP-8MU, 1x MTP-4MU, 2x MU adapter, 4x MU-MU |
| 15500-CAB-KIT3 | Cable Kit 3 - 10G higher channels - (order 1x for every 10G line card motherboard with with out splitter, order 2x for LCMB with splitter): 1x MTP-8MU, 1x MTP-4MU, 2x MU adapter, 4x MU-MU                     |

| Table 2-10 | Optical Cable Kits (continue | ed) |
|------------|------------------------------|-----|
|------------|------------------------------|-----|

Table 2-11 Optical Mux/Demux and Intra-Chassis Cables (Simplex)

| Part Number       | Description                                                 |
|-------------------|-------------------------------------------------------------|
| 15500-CAB-MMU-01= | 10-in. (0.25-m) tuned low loss MU to MU SM OADM patch cable |
| 15500-CAB-MMU-02= | 14-in. (0.35-m) tuned low loss MU to MU SM OADM patch cable |
| 15500-CAB-MMU-03= | 17-in. (0.45-m) tuned low loss MU to MU SM OADM patch cable |
| 15500-CAB-MMU-04= | 20-in. (0.5-m) tuned low loss MU to MU SM OADM patch cable  |
| 15500-CAB-MMU-05= | 40-in. (1.0-m) tuned low loss MU to MU SM OADM patch cable  |
| 15500-CAB-MMU-09= | 46-in. (1.16-m) tuned low loss MU to MU SM OADM patch cable |
| 15500-CAB-MMU-06= | 60-in (1.5-m) tuned low loss MU to MU SM OADM patch cable   |
| 15500-CAB-MMU-07= | 79-in (2.0-m) tuned low loss MU to MU SM OADM patch cable   |
| 15500-CAB-MMU-08= | 98-in (2.5-m) tuned low loss MU to MU SM OADM patch cable   |

Step 2 Check the connectors and placement of the equipment at your site. Select the appropriate optical trunk cables from those listed in Table 2-12.

#### Table 2-12 Optical Trunk Cables

| Part Number      | Description                                            |
|------------------|--------------------------------------------------------|
| 15500-CAB-MSC01= | 40-in. (1.0-m) tuned low loss MU to SC SM patch cable  |
| 15500-CAB-MSC02= | 118-in. (3.0-m) tuned low loss MU to SC SM patch cable |
| 15500-CAB-MST03= | 40-in. (1.0-m) tuned low loss MU to ST SM patch cable  |
| 15500-CAB-MST04= | 118-in. (3.0-m) tuned low loss MU to ST SM patch cable |

Step 3 Check the connectors and placement of the equipment at your site. Select the appropriate optical client cables from those listed in Table 2-13.

| Part Number     | Description                                |
|-----------------|--------------------------------------------|
| 15500-CAB-SC11= | 40-in. (1.0-m) SC to SC 62.5/125m MM cable |
| 15500-CAB-SC19= | 40-in. (1.0-m) SC to SC 50/125m MM cable   |
| 15500-CAB-SC12= | 40-in. (1.0-m) SC to SC SM cable           |

Table 2-13 Optical Client Cables (Simplex)

| Part Number     | Description                                        |
|-----------------|----------------------------------------------------|
| 15500-CAB-SC13= | 40-in. (1.0-m) (3.0-m) SC to SC 62.5/125m MM cable |
| 15500-CAB-SC20= | 118-in. (3.0-m) SC to SC 50/125m MM cable          |
| 15500-CAB-SC14= | 118-in. (3.0-m) SC to SC SM cable                  |
| 15500-CAB-ST15= | 40-in. (1.0-m) SC to ST 62.5/125m MM cable         |
| 15500-CAB-ST21= | 40-in. (1.0-m) SC to ST 50/125m MM cable           |
| 15500-CAB-ST16= | 40-in. (1.0-m) SC to ST SM cable                   |
| 15500-CAB-ST17= | 118-in. (3.0-m) SC to ST 62.5/125m MM cable        |
| 15500-CAB-ST22= | 118-in. (3.0-m) SC to ST 50/125m MM cable          |
| 15500-CAB-ST18= | 118-in. (3.0-m) SC to ST SM cable                  |

| Table 2-13 | Optical Client Cables (Simplex) (continue | d) |
|------------|-------------------------------------------|----|
|------------|-------------------------------------------|----|

Step 4 Check the connectors and placement of the equipment at your site. Select the MTP cables from those listed in Table 2-14.

| Part Number       | Description                                                                             |
|-------------------|-----------------------------------------------------------------------------------------|
| 15500-CAB-MTP-01= | 86-in. (2.18-m) MTP to MTP cable - 2.5-Gbps line card motherboard                       |
| 15500-CAB-MTPMU-M | 86-in. (2.18-m) MTP to 8 MU optical cable - mux/demux to cross connect drawer - (Gray)  |
| 15500-CAB-MTPMU-L | 86-in. (2.18-m) MTP to 8 MU optical cable - line card to cross connect drawer - (Green) |
| 15500-CAB-MTPMU-1 | 86-in. (2.18-m) MTP to 4 MU optical cable-10-Gbps Ch 1/2 (Aqua)                         |
| 15500-CAB-MTPMU-2 | 86-in. (2.18-m) MTP to 4 MU optical cable- 10-Gbps Ch 3/4 (Rose)                        |
| 15500-CAB-MTP-01, | 86-in. (2.18-m) MTP to MTP cable- 2.5-Gbps line card motherboard (Blue)                 |
| 15500-CAB-MTP-02  | 86-in. (2.18-m) MTP to MTP cable - 10-Gbps line card motherboard-<br>Ch. 1/2 (Aqua)     |
| 15500-CAB-MTP-03  | 86-in. (2.18-m) MTP to MTP cable - 10-Gbps line card motherboard-<br>Ch. 3/4 (Rose)     |
| 15500-CAB-MTP-04  | 86-in. (2.18-m) MTP to 2x MTP cable - 10-Gbps line card motherboard Y-cable (Violet)    |

#### Table 2-14 MTP Cables

Step 5 If the shelf is configured for y-cable protection, check the type of equipment at your site. Select the appropriate optical y patch cables from those listed in Table 2-15.

| Part Number        | Description                                                   |
|--------------------|---------------------------------------------------------------|
| 15500-CAB-YMM-SC=  | 50/125 micrometer MM y-cable with SC for channel protection   |
| 15500-CAB-YMM2-SC= | 62.5/125 micrometer MM y-cable with SC for channel protection |
| 15500-CAB-YSM-SC=  | SM y-cable with SC for channel protection                     |

## **DLP-24 Clean Optical Connectors**

| Purpose                        | This task describes how to clean optical connectors.                     |
|--------------------------------|--------------------------------------------------------------------------|
| Tools/Equipment                | Alcohol pad<br>Magnifying glass<br>Canned, dry, oil-free, compressed air |
| <b>Prerequisite Procedures</b> | None                                                                     |
| <b>Required/As Needed</b>      | Required                                                                 |
| <b>Onsite/Remote</b>           | Onsite                                                                   |
| Security Level                 | None                                                                     |

- Step 1 Wipe the ferrules and end-face surfaces of the connector gently with an alcohol pad from the cleaning kit. Be sure that the pad makes full contact with the end-face surfaces. Wait five seconds for the surfaces to dry and repeat.
- Step 2 Blow dry the connectors with canned, dry, oil-free, compressed air.
- **Step 3** Use a magnifying glass to inspect the ferrule.

The connectors used inside the system have been cleaned by the manufacturer and connected to the adapters in the proper manner. The operation of the system should be error free if the customer provides clean connectors on the application side, follows the previous directions, and ensures the following:

- Clean the connectors using lens tissues before connecting to the adapters. Use pure alcohol to remove soil.
- Do not clean the inside of the connector adapters. Do not use force or quick movements when connecting the fiber optic connectors in the adapters.
- Cover the connector adapters to avoid soiling or contaminating the inside of the adapters while cleaning the chassis. When not using the connectors, cover the connectors and adapters to avoid the inside of the adapters or the surface of the connectors from getting dirty.

### 

**Note** If the surface is not clean or does not have a uniform shine, repeat the process using a fresh surface of the alcohol pad.

## **DLP-25 Use Cable Storage Drawers**

| Purpose                        | This task describes how to use the cable storage drawers. |
|--------------------------------|-----------------------------------------------------------|
| Tools/Equipment                | None                                                      |
| <b>Prerequisite Procedures</b> | NTP-3 Install the Cable Management System, page 2-4       |
| <b>Required/As Needed</b>      | As needed                                                 |
| <b>Onsite/Remote</b>           | Onsite                                                    |
| Security Level                 | None                                                      |
|                                |                                                           |

Step 1 Open the cable storage drawer by pushing the tabs in to release the lock on the drawer (see Figure 2-11).

Figure 2-11 Opening the Cable Storage Drawer

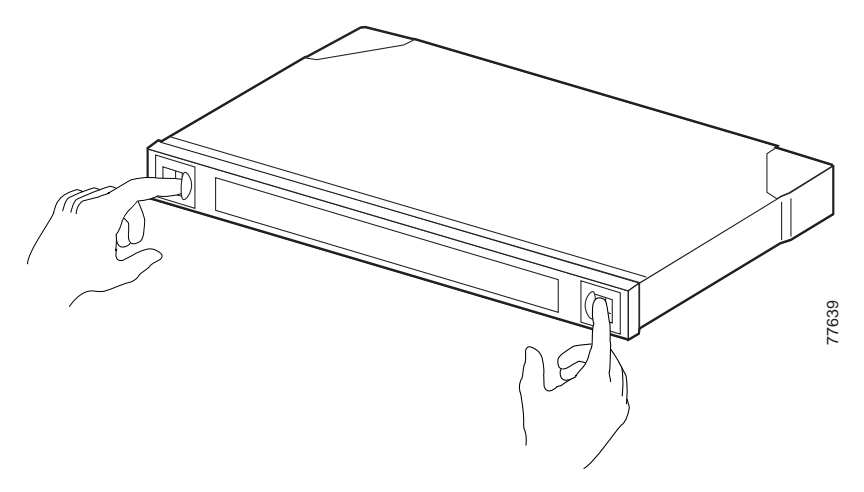

**Step 2** Pull out the cable storage drawer (see Figure 2-12).

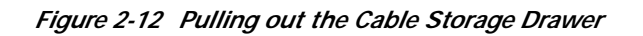

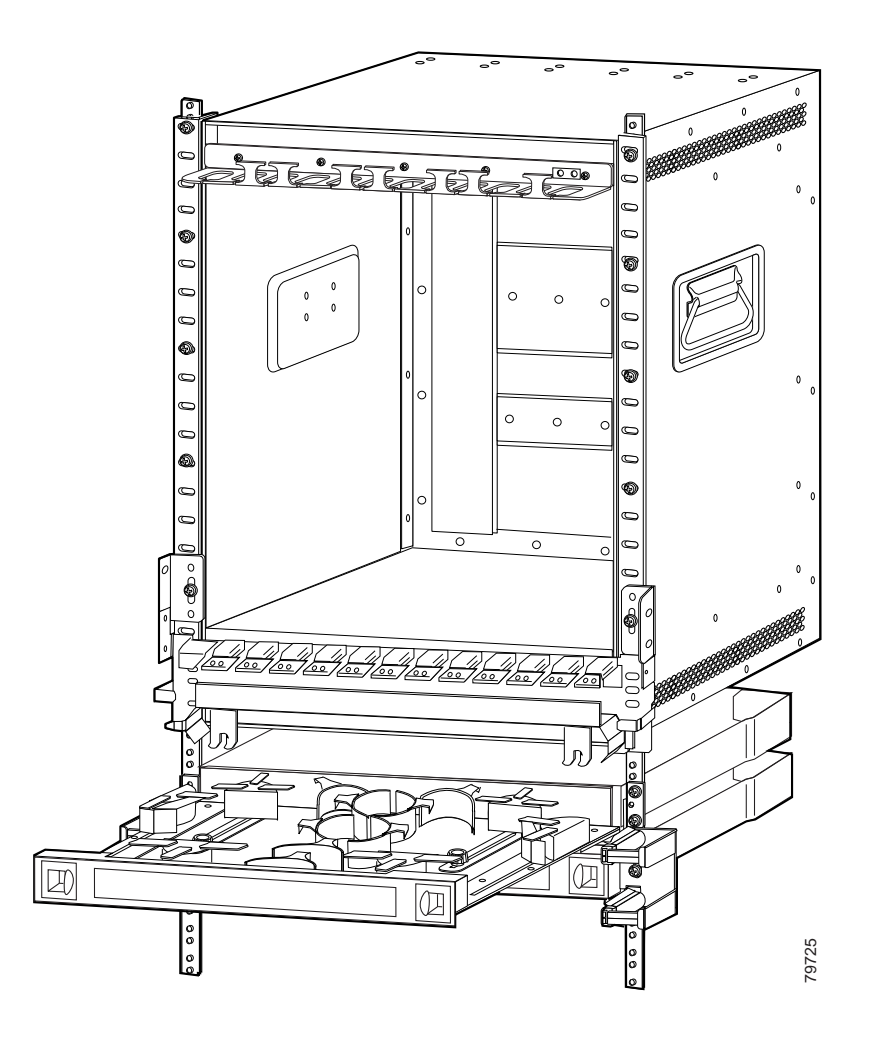

Step 3 Lock the drawer in the open position by pushing the latch at the back left of the drawer down into the locked position (see Figure 2-13).

Figure 2-13 Locking the Drawer

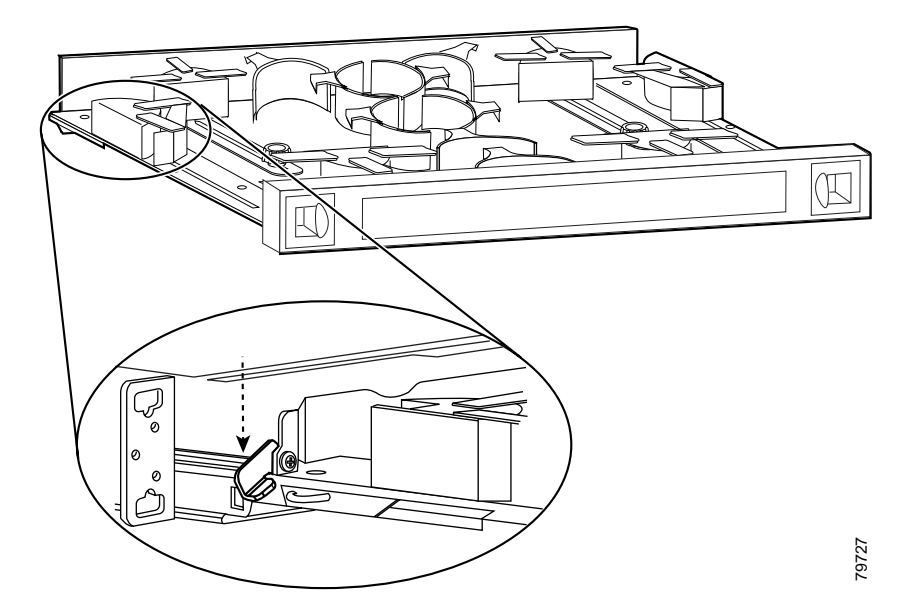

- Step 4 Push the connector of the cable into the adapter until the connector snaps into place.
- Step 5 Route the cable down through the cutout holes on the cable management tray on the bottom of the shelf assembly. Pull the cable out of the left side of the tray.
- **Step 6** Route the cable down the left side of the chassis and into the drawer. Continue to route the cable through the drawer around the round cable retainers to the right side.
- Step 7 Pull the cable up out of the right side of the drawer and then back up through the cutout holes on the cable management tray.
- **Step 8** Insert the connector into the desired card or module.
- Step 9 Unlock the drawer to close it by moving the latch back into an upright position.

## DLP-26 Connect the OSC to the Mux/Demux Module

| Purpose                   | This task connects the OSC to the mux/demux module.                |
|---------------------------|--------------------------------------------------------------------|
| Tools/Equipment           | Two MU-to-MU cables per OSC module                                 |
| Prerequisite Procedures   | DLP-9 Install the 4-Channel Mux/Demux Module, page 2-17            |
|                           | DLP-10 Install the 8-Channel Mux/Demux Module, page 2-17           |
|                           | DLP-11 Install the 32-Channel Terminal Mux/Demux Module, page 2-17 |
|                           | DLP-23 Select Optical Cables, page 2-28                            |
|                           | DLP-24 Clean Optical Connectors, page 2-31                         |
| <b>Required/As Needed</b> | As needed                                                          |
| <b>Onsite/Remote</b>      | Onsite                                                             |
| Security Level            | None                                                               |

- Step 1 Route the fiber cable from the top OSC Tx connector on the motherboard down through the cable management tray. (See Figure 2-14.)
- Step 2 Route the cable out of the left side of the tray, down the vertical cable guides and in through the left side of the cable storage drawer.
- **Step 3** Route the cable through the cable storage drawer and out the right side. Bring the cable up and into the right side of the cable management tray and continue to route the cable through until you come to the OSC In of the desired mux/demux module.
- Step 4 Connect OSC Rx from the motherboard to OSC Out on the module.

![](_page_34_Figure_6.jpeg)

Figure 2-14 OSC Cabling

Step 5 Bring the cable up to the desired connection point on the module and insert the connector. Repeat these steps to connect the OSC Rx from the motherboard to the OSC Out on the module.

## **DLP-27 Interconnect the Mux/Demux Modules**

| Purpose                   | This task interconnects the mux/demux modules by daisy chaining the cables. |
|---------------------------|-----------------------------------------------------------------------------|
| <b>Tools/Equipment</b>    | MU-to-MU connectors (short fiber length)                                    |
| Prerequisite Procedures   | DLP-9 Install the 4-Channel Mux/Demux Module, page 2-17 or                  |
|                           | DLP-10 Install the 8-Channel Mux/Demux Module, page 2-17 or                 |
|                           | DLP-11 Install the 32-Channel Terminal Mux/Demux Module, page 2-17.         |
|                           | DLP-23 Select Optical Cables, page 2-28                                     |
|                           | DLP-24 Clean Optical Connectors, page 2-31                                  |
| <b>Required/As Needed</b> | As needed                                                                   |
| <b>Onsite/Remote</b>      | Onsite                                                                      |
| Security Level            | None                                                                        |

Step 1 Connect the Thru Out of the module with the DWDM Trunk to Trunk In of the next module in slot 0.

- Step 2 Connect the Thru Out of the remaining modules to Trunk In of the next module in slot 0.
- Step 3 Perform Step 1 and Step 2 for Thru In and Trunk Out in the same slot. Repeat these steps above for slot 1.
- **Step 4** Connect the trunk fiber to the mux/demux module.

## **DLP-28 Connect the PSM to a Remote PSM**

| Purpose                   | This task connects the PSM to a remote PSM.                                                                                       |
|---------------------------|----------------------------------------------------------------------------------------------------|
| Tools/Equipment           | Two MU-to-MU cables to connect to the mux/demux modules<br>Four MU-to-MU cables to connect east and west trunks to the remote PSM |
| Prerequisite Procedures   | DLP-12 Install the PSM, page 2-18                                                                                                 |
|                           | DLP-24 Clean Optical Connectors, page 2-31                                                                                        |
| <b>Required/As Needed</b> | As needed                                                                                                    |
| <b>Onsite/Remote</b>      | Onsite                                                                                                    |
| Security Level            | None                                                                                                    |
|                           |                                                                                                    |

- Step 1 Use MU connector cables to make your east and west connections from the PSM to the remote PSM module.
- Step 2 Attach MU connectors to the mux/demux out/in connections on the PSM.
- Step 3 Route the cables down through the vertical cable guides and in through the left side of the cable storage drawer.
- Step 4 Continue to route the cable through the drawer around the round cable retainers to the right side.
- Step 5 Pull the cable up out of the right side of the drawer and back up through the cable management tray.

Step 6 Insert the other end of the MU connectors into the Trunk In/Out ports on the desired mux/demux module. Figure 2-15 shows the connections described in these steps with the PSM in slot 0, subslot 0, and an 8-channel mux/demux module in slot 0, subslot 1.

![](_page_36_Figure_3.jpeg)

![](_page_36_Figure_4.jpeg)

## **DLP-78 Connect the PSM to Transponder Modules**

| Purpose                   | This task connects the PSM to transponder modules using the cross connect drawer.                                                                                               |
|---------------------------|----------------------------------------------------------------------------------------------------|
| Tools/Equipment           | Two MU-to-MU cables to connect the PSM to the line card motherboard<br>through the cross connect drawer.<br>One MTP-to-8 MU cables to connect the transponder module to the PSM |
| Prerequisite Procedures   | DLP-12 Install the PSM, page 2-18                                                                                                    |
|                           | DLP-24 Clean Optical Connectors, page 2-31                                                                                                    |
| <b>Required/As Needed</b> | As needed                                                                                                    |
| <b>Onsite/Remote</b>      | Onsite                                                                                                    |
| Security Level            | None                                                                                                    |

- Step 1 Connect the MTP connector into the East or West port on the desired line card motherboard.
- Step 2 Route the cables down through the vertical cable guides and in through the right side of the cross connect drawer.
- **Step 3** Connect the cables to the top half of the appropriate adapter LINECARD connections on the inner side of the cross connect panel. These are color coded and should be connected by matching the color on the panel to the colored wires out of the transition box.

**Note** The adapters in the cross connect drawer match the subcard slots. For example, the adapter on the far left would match subcard 0.

- Step 4 Connect one end of the MU-to-MU cable to the mux/demux out and in ports on the PSM.
- Step 5 Route the cables down through the vertical cable guides and in through the left side of the cable storage drawer.
- **Step 6** Continue to route the cable through the drawer around the round cable retainers to the right side.
- Step 7 Route the cable out of the right side of the cable storage drawer and down into right side of the cross conect drawer.
- Step 8 Connect the end of the MU-to-MU cable to the Tx and Rx ports of the first channel on the outer side of the LINECARD connections on the panel.

Figure 2-16 shows an example of cabling a PSM to a line card motherboard.

![](_page_37_Figure_13.jpeg)

![](_page_37_Figure_14.jpeg)

## **DLP-29 Connect the Transponder Modules to Client Equipment**

| Purpose                        | This task connects the transponder modules to the client equipment.    |  |
|--------------------------------|------------------------------------------------------------------------|--|
| Tools/Equipment                | MU-to-MU cables                                                        |  |
| <b>Prerequisite Procedures</b> | s DLP-15 Install the Type 1 SM Transponder Module, page 2-21 or        |  |
|                                | DLP-16 Install the Type 1 MM Transponder Module, page 2-22 or          |  |
|                                | DLP-17 Install the 10-GE Transponder Module, page 2-23 or              |  |
|                                | DLP-18 Install the Type 2 Extended Range Transponder Module, page 2-24 |  |
|                                | DLP-19 Install the SFP Optics, page 2-25                               |  |
|                                | DLP-23 Select Optical Cables, page 2-28                                |  |
|                                | DLP-24 Clean Optical Connectors, page 2-31                             |  |
| <b>Required/As Needed</b>      | As needed                                                              |  |
| <b>Onsite/Remote</b>           | Onsite                                                                 |  |
| Security Level                 | None                                                                   |  |

- Step 1 Connect the MU connector to the Rx port on the transponder module.
- Step 2 Route the fiber cables down through the cable management tray out of the right side of the shelf assembly. (See Figure 2-17.)

![](_page_38_Figure_6.jpeg)

![](_page_38_Picture_7.jpeg)

Step 3 Connect the cables to your equipment according to your configuration.

# DLP-30 Direct Connect the Mux/Demux Module to the 2.5-Gbps Line Card Motherboard

| Purpose                   | This task directly connects the mux/demux module to the line card motherboard using the cable storage drawer. |  |
|---------------------------|----------------------------------------------------------------------------------------------------|--|
| Tools/Equipment           | MTP-to-MTP cable, blue<br>MTP cable installation tool                                                         |  |
| Prerequisite Procedures   | DLP-9 Install the 4-Channel Mux/Demux Module, page 2-17 or                                                    |  |
|                           | DLP-10 Install the 8-Channel Mux/Demux Module, page 2-17 or                                                   |  |
|                           | DLP-11 Install the 32-Channel Terminal Mux/Demux Module, page 2-17                                            |  |
|                           | DLP-13 Install the 2.5-Gbps Line Card Motherboard, page 2-19                                                  |  |
|                           | DLP-24 Clean Optical Connectors, page 2-31                                                                    |  |
| <b>Required/As Needed</b> | As needed                                                                                                    |  |
| <b>Onsite/Remote</b>      | Onsite                                                                                                    |  |
| Security Level            | None                                                                                                    |  |

Step 1 Open the cable storage drawer by pushing the tabs in to release the lock on the drawer. (See Figure 2-18.) Pull out the drawer.

![](_page_39_Figure_6.jpeg)

![](_page_39_Figure_7.jpeg)

Step 2 Lock the drawer in the open position by pushing the latch at the back left of the drawer down into the lock position. (See Figure 2-19.)

Figure 2-19 Locking the Drawer

![](_page_40_Figure_3.jpeg)

- **Step 3** Use the MTP cable installation tool to push the MTP connector of the cable into the MPO 1 or MPO 2 on the mux/demux module until the connector snaps into place.
- **Step 4** Route the MTP cable down through the cable management tray. Pull the cable out the left side of the trayand into the drawer.
- Step 5 Continue to route the cable through the drawer around the round cable retainers to the right side.
- Step 6 Pull the cable up out of the right side of the drawer and back up through the cable management tray.
- Step 7 Insert the MTP connector into the MTP adapter labeled East, West, EO, or WO on the desired line card motherboard. (See Figure 2-20.)

Repeat Steps 1 through 4 to continue cabling the system without the cross connect panel.

![](_page_41_Figure_2.jpeg)

![](_page_41_Figure_3.jpeg)

![](_page_41_Figure_4.jpeg)

![](_page_41_Figure_5.jpeg)

**B** Unlock the drawer by moving the latch back into an upright position and close the drawer.

You can use the client clips shipped with the chassis to clip together cables for easy handling and organization.

# DLP-31 Connect the Mux/Demux Module to the 2.5-Gbps Line Card Motherboard Using the Cross Connect Drawers

| Purpose                        | This task connects the mux/demux module to the 2.5-Gbps line card motherboard using the cross connect drawer. |
|--------------------------------|----------------------------------------------------------------------------------------------------|
| Tools/Equipment                | MTP-to-8MU cable, gray<br>MTP-to-8MU cable, green<br>MU-to-MU cable<br>MTP cable installation tool            |
| <b>Prerequisite Procedures</b> | DLP-8 Install the Mux/Demux Motherboard, page 2-15                                                            |
|                                | DLP-13 Install the 2.5-Gbps Line Card Motherboard, page 2-19                                                  |
|                                | DLP-24 Clean Optical Connectors, page 2-31                                                                    |
| <b>Required/As Needed</b>      | As needed                                                                                                    |

Cisco ONS 15540 ESPx Optical Transport Turn-Up and Test Guide

| <b>Onsite/Remote</b> | Onsite |
|----------------------|--------|
| Security Level       | None   |

Step 1 Open the cable storage drawer by pushing the tabs in to release the lock on the drawer. (See Figure 2-21.) Pull out the drawer.

Figure 2-21 Opening the Cable Storage Drawer

![](_page_42_Figure_5.jpeg)

- **Step 2** Lock the drawer in the open position by pushing the latch at the back left of the drawer down into the lock position.
- **Step 3** Use the MTP cable installation tool to push the MTP connector of the gray cable into the MPO 1 or MPO 2 on the mux/demux module until the connector snaps into place.
- **Step 4** Route the MTP cable down through the cable management tray. Pull the cable out the left side of the tray and into the drawer.
- Step 5 Continue to route the cable through the drawer around the round cable retainers to the right side.
- Step 6 Close the cable storage drawer once the cables are routed out of the right side and you unlock the drawer.
- Step 7 Open the cross connect drawer appropriate for your system configuration. See Step 1 and Step 2 for drawer opening details.
- **Step 8** Flip the latches on the cross connect panel up and use them to pull the panel up. (See Figure 2-22.)

Figure 2-22 Pulling Up the Cross Connect Panel

![](_page_43_Figure_3.jpeg)

Step 9 Route the MU breakout end of the gray cable in through the right side of the drawer. (See Figure 2-23.)

Figure 2-23 Routing the Cross Connect Cables

![](_page_43_Figure_6.jpeg)

Step 10 Mount the transition box as shown in Figure 2-24.

#### Figure 2-24 Mounting the Transition Box

![](_page_44_Figure_3.jpeg)

Step 11 Connect the cables to the bottom half of the desired adapter mux/demux connections on the inner side of the cross connect panel. These are color coded and should be connected by matching the color on the panel to the colored wires out of the transition box.

![](_page_45_Figure_2.jpeg)

![](_page_45_Figure_3.jpeg)

- Step 12 Connect the MU connectors on the outer side of the panel. Connect the Tx from the line card to the Tx on the mux/demux side. Connect the Rx line card side to the Rx on the mux/demux side.
- Step 13 Connect the 8 MU breakout cables on the green cable to the LINECARD connections on the cross connect panel. These are color coded and should be connected by matching the color on the panel to the colored wires out of the transition box.
- Step 14 Pull the cable up out of the right side of the drawer and back up through the cable management tray.
- Step 15 Insert the MTP connector into the MTP adapter labeled East, West, EO, or WO on the desired line card motherboard.
- Step 16 Unlock the drawer by moving the latch back into an upright position and close the drawer.

### $\mathcal{P}$

**Tip** You can use the client clips shipped with the chassis to clip together cables for easy handling and organization.

# DLP-32 Direct Connect the Mux/Demux Module to the 10-Gbps Line Card Motherboard

| Purpose                   | This task directly connects the mux/demux modules to the 10-Gbps line card motherboard using the cable storage drawer.                    |
|---------------------------|----------------------------------------------------------------------------------------------------|
| Tools/Equipment           | Aqua MTP-to-MTP cable to connect lower channel 10-GE transponder module (channels 1/2, 5/6, 9/10, 13/14, 17/18, 21/22, 25/26, or 29/30)   |
|                           | Rose MTP-to-MTP cable to connect higher channel 10-GE transponder module (channels 3/4, 7/8, 11/12, 15/16, 19/20, 23/24, 27/28, or 31/32) |
|                           | MTP cable installation tool                                                                                                    |
| Prerequisite Procedures   | DLP-8 Install the Mux/Demux Motherboard, page 2-15                                                                                        |
|                           | DLP-9 Install the 4-Channel Mux/Demux Module, page 2-17                                                                                   |
|                           | DLP-10 Install the 8-Channel Mux/Demux Module, page 2-17                                                                                  |
|                           | DLP-11 Install the 32-Channel Terminal Mux/Demux Module, page 2-17                                                                        |
|                           | DLP-14 Install the 10-Gbps Line Card Motherboard, page 2-20                                                                               |
|                           | DLP-23 Select Optical Cables, page 2-28                                                                                                   |
|                           | DLP-24 Clean Optical Connectors, page 2-31                                                                                                |
| <b>Required/As Needed</b> | As needed                                                                                                    |
| <b>Onsite/Remote</b>      | Onsite                                                                                                    |
| Security Level            | None                                                                                                    |
|                           |                                                                                                    |

Step 1 Open the cable storage drawer by pushing the tabs in to release the lock on the drawer. (See Figure 2-26.) Pull out the drawer.

![](_page_46_Figure_5.jpeg)

![](_page_46_Figure_6.jpeg)

Step 2 Lock the drawer in the open position by pushing the latch at the back left of the drawer down into the lock position. (See Figure 2-27.)

Figure 2-27 Locking the Drawer

![](_page_47_Figure_3.jpeg)

**Step 3** Use the MTP cable installation tool to push the MTP connector of the cable into the MPO 1 or MPO 2 on the mux/demux module until the connector snaps into place.

![](_page_47_Figure_5.jpeg)

**Note** The 10-GE transponder modules must be in increasing order in the 10-Gbps line card motherboard for these connections to function correctly. Be sure that the modules supporting the first channel in the channel pair is in the top subslot and the module supporting the second channel in the channel pair is in the bottom subslot.

- Step 4 Route the MTP cable down through the cable management tray. Pull the cable out of the left side of the tray and into the drawer.
- Step 5 Continue to route the cable through the drawer around the round cable retainers to the right side.
- Step 6 Pull the cable up out of the right side of the drawer and back up through the cable management tray.
- Step 7 Insert the MTP connector into the MTP adapter labeled East, West, EO, or WO on the desired line card motherboard. (See Figure 2-28.)

Repeat Steps 1 through 4 to continue cabling the system without the cross connect panel.

Figure 2-28 Routing the MTP-to-MTP Cable

![](_page_48_Figure_3.jpeg)

![](_page_48_Figure_4.jpeg)

![](_page_48_Figure_5.jpeg)

You can use the client clips shipped with the chassis to clip together cables for easy handling and

organization.

## DLP-33 Direct Connect the Mux/Demux Module to the 10-Gbps Line Card Motherboards Using Y Cables

| Purpose                   | This task directly connects the mux/demux modules to the 10-Gbps line card motherboards using the y cable and the cable storage drawer. |
|---------------------------|----------------------------------------------------------------------------------------------------|
| Tools/Equipment           | Blue MTP-to-2MTP cable<br>MTP cable installation tool                                                                                   |
| Prerequisite Procedures   | DLP-9 Install the 4-Channel Mux/Demux Module, page 2-17                                                                                 |
|                           | DLP-10 Install the 8-Channel Mux/Demux Module, page 2-17                                                                                |
|                           | DLP-11 Install the 32-Channel Terminal Mux/Demux Module, page 2-17                                                                      |
|                           | DLP-24 Clean Optical Connectors, page 2-31                                                                                              |
| <b>Required/As Needed</b> | As needed                                                                                                    |

Cisco ONS 15540 ESPx Optical Transport Turn-Up and Test Guide

| Onsite/Remote  | Onsite |
|----------------|--------|
| Security Level | None   |

Step 1 Open the cable storage drawer by pushing the tabs in to release the lock on the drawer. (See Figure 2-29.) Pull out the drawer.

Figure 2-29 Opening the Cable Storage Drawer

![](_page_49_Figure_5.jpeg)

Step 2 Lock the drawer in the open position by pushing the latch at the back left of the drawer down into the lock position. (See Figure 2-30.)

Figure 2-30 Locking the Drawer

![](_page_49_Figure_8.jpeg)

**Step 3** Use the MTP cable installation tool to push the MTP connector of the cable into the MPO 1 or MPO 2 on the mux/demux module until the connector snaps into place.

**Note** The 10-GE transponder modules must be in increasing order in the 10-Gbps line card motherboard for these connections to function correctly. Be sure that the modules supporting the first channel in the channel pair is in the top subslot and the module supporting the second channel in the channel pair is in the bottom subslot.

- Step 4 Route the MTP cable down through the cable management tray. Pull the cable out the left side of the tray and into the drawer.
- Step 5 Continue to route the cable through the drawer around the round cable retainers to the right side.
- Step 6 Pull the cable up out of the right side of the drawer and back up through the cable management tray.
- Step 7 Insert one MTP connector into the MTP adapter labeled East, West, EO, or WO on the desired line card motherboard. (See Figure 2-31.)
- Step 8 Insert the other MTP in a different 10-Gbps line card motherboard.

Figure 2-31 Routing the MTP-to-2 MTP Cable

![](_page_50_Picture_10.jpeg)

![](_page_50_Figure_11.jpeg)

Unlock the drawer by moving the latch back into an upright position and close the drawer.

 $<sup>\</sup>frac{\displaystyle \swarrow}{{\rm Tip}}$ 

You can use the client clips shipped with the chassis to clip together cables for easy handling and organization.

# DLP-34 Connect the Mux/Demux Module to the 10-Gbps Line Card Motherboard Using the Cross Connect Drawer

| Purpose                        | This task connects the mux/demux modules to the 10-Gbps line card motherboards using the cross connect drawer. |
|--------------------------------|----------------------------------------------------------------------------------------------------|
| Tools/Equipment                | Aqua MTP-to-4 MU cables<br>Rose MTP-to-4 MU cables<br>MTP cable installation tool                              |
| <b>Prerequisite Procedures</b> | DLP-14 Install the 10-Gbps Line Card Motherboard, page 2-20                                                    |
|                                | DLP-17 Install the 10-GE Transponder Module, page 2-23                                                         |
|                                | DLP-24 Clean Optical Connectors, page 2-31                                                                     |
| <b>Required/As Needed</b>      | As needed                                                                                                    |
| <b>Onsite/Remote</b>           | Onsite                                                                                                    |
| Security Level                 | None                                                                                                    |

Step 1 Open the cable storage drawer by pushing the tabs in to release the lock on the drawer. (See Figure 2-32.) Pull out the drawer.

#### Figure 2-32 Opening the Cable Storage Drawer

![](_page_51_Figure_6.jpeg)

- **Step 2** Lock the drawer in the open position by pushing the latch at the back left of the drawer down into the lock position.
- Step 3 Use the MTP cable installation tool to push the MTP connector of the gray cable into the MPO 1 or MPO 2 on the mux/demux module until the connector snaps into place.
- Step 4 Route the MTP cable down through the cable management tray. Pull the cable out the left side of the tray.and into the drawer.
- Step 5 Continue to route the cable through the drawer around the round cable retainers to the right side.
- Step 6 Close the cable storage drawer once the cables are routed out of the right side and you unlock the drawer.
- Step 7 Open the cross connect drawer appropriate for your system configuration. See Step 1 and Step 2 for drawer opening details.
- Step 8 Flip the latches on the cross connect panel up and use them to pull the panel up. (See Figure 2-33.)

![](_page_52_Figure_2.jpeg)

![](_page_52_Figure_3.jpeg)

![](_page_52_Figure_4.jpeg)

![](_page_52_Figure_5.jpeg)

Figure 2-34 Routing the Cross Connect Cables

Step 10 Mount the transition box as shown in Figure 2-35.

![](_page_53_Figure_2.jpeg)

![](_page_53_Figure_3.jpeg)

Step 11 Connect the cables to the bottom half of the desired adapter mux/demux connections on the inner side of the cross connect panel. These are color coded and should be connected by matching the color on the panel to the colored wires out of the transition box. (See Figure 2-36.)

Figure 2-36 Cross Connect Panel

![](_page_54_Figure_3.jpeg)

- Step 12 Connect the MU connectors on the outer side of the panel. Connect the Tx from the line card to the Tx on the mux/demux side. Connect the Rx line card side to the Rx on the mux/demux side.
- Step 13 Connect the 8 MU breakout cables on the green cable to the LINECARD connections on the cross connect panel. These are color coded and should be connected by matching the color on the panel to the colored wires out of the transition box.
- Step 14 Pull the cable up out of the right side of the drawer and back up through the cable management tray.
- Step 15 Insert the MTP connector into the MTP adapter labeled East, West, EO, or WO on the desired line card motherboard.
- **Step 16** Unlock the drawer by moving the latch back into an upright position and close the drawer.

![](_page_54_Picture_9.jpeg)

You can use the client clips shipped with the chassis to fasten the cables for easy handling and organization.

## NTP-6 Ground the Shelf

| Purpose                   | This procedure grounds the shelf to the earth ground.                                                          |
|---------------------------|----------------------------------------------------------------------------------------------------|
| Tools/Equipment           | Wire-stripping tool<br>Crimping tool<br>Two grounding lugs<br>Number 1 Phillips screwdriver<br>Two 12-24 screw |
| Prerequisite Procedures   | NTP-2 Install the Cisco ONS 15540 ESPx Chassis, page 2-1                                                       |
| <b>Required/As Needed</b> | Required                                                                                                    |

| Ons                                                                                                    | site/Remote                             | Onsite                                                                                               |                               |
|----------------------------------------------------------------------------------------------------|-----------------------------------------|----------------------------------------------------------------------------------------------------|-------------------------------|
| Sec                                                                                                    | urity Level                             | None                                                                                                 |                               |
| If yo<br>man                                                                                                    | ou use the cable n<br>agement guide.    | nanagement guides, install the grounding equipment aft                                               | ter you install the top cable |
| Use<br>the g                                                                                                    | a wire-stripping<br>grounding wire.     | tool to remove approximately 0.75 inch (20 mm) of the                                                | e covering from the end of    |
| Inse                                                                                                    | rt the stripped en                      | d of the grounding wire into the open end of the ground                                              | ding lug.                     |
| Use                                                                                                    | the crimping too                        | I to secure the grounding wire in place in the grounding                                             | g lug.                        |
| Loca                                                                                                    | ate the grounding                       | receptacle on the chassis.                                                                           |                               |
| Rem                                                                                                    | ove the label that                      | t covers the grounding receptacle.                                                                   |                               |
|                                                                                                    |                                         |                                                                                                    |                               |
| Note                                                                                                    | Step 6 is opti                          | onal if you are not using the top cable management gui                                               | ide.                          |
| Plac                                                                                                    | e the lug mountin                       | ng adapter against the grounding receptacle at the top o                                             | of the chassis.               |
| Place the grounding lug against the lug mounting adapter.                                                                                                    |                                         |                                                                                                    |                               |
| Insert two 12-24 screws through the holes in the grounding lug and the grounding receptacle. Ensure that the grounding lug does not interfere with other hardware or rack equipment. |                                         |                                                                                                    |                               |
| Insta<br>the g                                                                                                    | all the locking wa<br>grounding recepta | shers and nuts; use a number 1 Phillips screwdriver to tacle.                                        | ighten the grounding lug to   |
| Prep<br>to er                                                                                                    | are the other end                       | of the grounding wire and connect it to an appropriate gath and ground for the Cisco ONS 15540 ESPx. | grounding point in your site  |

## **NTP-7 Power Up the Shelf**

| Purpose                   | This procedure describes how to install the power supplies and power up the shelf. |
|---------------------------|------------------------------------------------------------------------------------|
| Tools/Equipment           | -48 VDC or 120-240 VAC power supplies<br>Wire-stripping tool<br>AC power cord      |
| Prerequisite Procedures   | DLP-6 Install the Processor Card, page 2-13                                        |
|                           | NTP-6 Ground the Shelf, page 2-55                                                  |
| <b>Required/As Needed</b> | Required                                                                           |
| <b>Onsite/Remote</b>      | Onsite                                                                             |
| Security Level            | None                                                                               |

- Step 1 As needed, complete the "DLP-35 Rack-Mount the 15540-PWR-AC External Power Shelf" task on page 2-57.
- Step 2 As needed, complete the "DLP-36 Rack-Mount the 15540-ACPS-N-E External Power Shelf" task on page 2-58.
- Step 3 Complete the "DLP-37 Connect DC-Input Power from the 15540-ACPS-N-E External Power Shelf" task on page 2-59 for DC power supplies.
- Step 4 Complete the "DLP-38 Install the 15540-ACPS-N-E External Power Supply" task on page 2-63 for AC power supplies.
- Step 5 Complete the "DLP-39 Connect the 15540-ACPS-N-E External Power Supply" task on page 2-65 for AC power supplies.
- Step 6 Complete the "DLP-40 Verify the Powerup" task on page 2-66 after connecting the power.

## DLP-35 Rack-Mount the 15540-PWR-AC External Power Shelf

| Purpose                   | This task installs the external power shelf. |
|---------------------------|----------------------------------------------|
| Tools/Equipment           | Number 1 Phillips screwdriver                |
| Prerequisite Procedures   | NTP-6 Ground the Shelf, page 2-55            |
| <b>Required/As Needed</b> | As needed                                    |
| <b>Onsite/Remote</b>      | Onsite                                       |
| Security Level            | None                                         |
|                           |                                              |

Step 1 Choose a rack space that is close enough to your chassis so that you can connect all power cords to the chassis and to the power outlet.

![](_page_57_Picture_2.jpeg)

- Step 2 Align the mounting holes in the L brackets with the mounting holes in the equipment rack.
- Step 3 Secure the 15540-PWR-AC external power shelf using four (two per side) 12-24 x 3/4-inch screws through the elongated holes in the L bracket and into the threaded holes in the mounting post. (See Figure 2-37.)

Figure 2-37 Installing the 15540-PWR-AC External Power Shelf in the Rack

![](_page_57_Figure_6.jpeg)

Step 4 Use a tape measure and level to ensure that the 15540-PWR-AC external power shelf is installed straight and level.

## DLP-36 Rack-Mount the 15540-ACPS-N-E External Power Shelf

| Purpose                   | This task installs the external power shelf. |
|---------------------------|----------------------------------------------|
| Tools/Equipment           | Number 1 Phillips screwdriver                |
| Prerequisite Procedures   | NTP-6 Ground the Shelf, page 2-55            |
| <b>Required/As Needed</b> | As needed                                    |
| <b>Onsite/Remote</b>      | Onsite                                       |
| Security Level            | None                                         |

Step 1 Choose a rack space that is close enough to your chassis so that you can connect all power cords to the chassis and to the power outlet.

### 

- **Note** We recommend that you install the 15540-ACPS-N-E external power shelf directly above your Cisco ONS 15540 chassis, leaving one-half inch of space between the chassis and the power shelf or in a directly adjacent rack. The external power shelf is a 19-inch (483 mm) wide rack mount shelf, 3.5 inches (86 mm) high and 12 inches (305 mm) deep.
- Step 2 Align the mounting holes of the external power shelf with the mounting holes in the equipment rack.
- Step 3 Secure the external power shelf using eight (four per side) 12-24 x 3/4-inch screws through the holes in the external power shelf and into the threaded holes in the mounting post. (See Figure 2-38.)

Figure 2-38 Installing the 15540-ACPS-N-E External Power Shelf in the Rack

![](_page_58_Figure_8.jpeg)

- Step 4 Use a tape measure and level to ensure that the external power shelf is installed straight and level.
- **Step 5** Remove the spacer bar after the external power shelf is secured to the rack.

# DLP-37 Connect DC-Input Power from the 15540-ACPS-N-E External Power Shelf

| Purpose                   | This task connects the external power shelf. |
|---------------------------|----------------------------------------------|
| Tools/Equipment           | Number 1 Phillips screwdriver                |
| Prerequisite Procedures   | NTP-6 Ground the Shelf, page 2-55            |
| <b>Required/As Needed</b> | As needed                                    |

| <b>Onsite/Remote</b> | Onsite |
|----------------------|--------|
| Security Level       | None   |

Step 1 Attach the cable strain relief bracket to the side of the Cisco ONS 15540 ESPx chassis. (See Figure 2-39.)

Figure 2-39 Installing the Cable Strain Relief Bracket

![](_page_59_Figure_5.jpeg)

Step 2 Remove the four screws from the terminal block access panel on the back panel of the chassis. (See Figure 2-40.)

![](_page_59_Figure_7.jpeg)

Figure 2-40 Removing the Terminal Block Access Panel

Step 3 Snap the cable connector of the short DC power cable into the cable strain relief bracket. (See Figure 2-40.)

- Step 4 Insert the cable through the left rear of the chassis and connect the leads to the terminal blocks (see Figure 2-41) in the following sequence:
  - Black lead to RTNA.
  - Red lead to side A with -48V.

![](_page_60_Picture_5.jpeg)

The ground connections should always be connected first and disconnected last.

![](_page_60_Figure_7.jpeg)

| Figure 2-41 | Connecting Cable Wires to the | he Terminal Blocks |
|-------------|-------------------------------|--------------------|
|-------------|-------------------------------|--------------------|

| 1 | RTNA  | 3 | RTNB  |
|---|-------|---|-------|
| 2 | -48VA | 4 | -48VB |

- Step 5 Repeat Step 3 and Step 4, connecting the second set of cables in the following sequence:
  - Black lead to RTNB.
  - Red lead to -48B.
- Step 6 Reinstall the terminal block access panel onto the chassis. Use the same four screws used in Step 2 to secure the panel. (See Figure 2-40.)
- Step 7 Use two number 10 screws to attach the earth ground lead to the ground lugs on the rear of the 15540-ACPS-N-E external power shelf. (See Figure 2-42.)

#### Figure 2-42 Installing the DC Power Cable

![](_page_61_Figure_8.jpeg)

- Step 8 Connect the earth ground lead to an appropriate ground source.
- Step 9 Attach the side A and side B cable ends to the short DC power cables at the cable strain relief bracket. (See Figure 2-43.)

#### Figure 2-43 Connecting the DC Power Cables

![](_page_61_Figure_12.jpeg)

## DLP-38 Install the 15540-ACPS-N-E External Power Supply

| Purpose                   | This task installs the external power supply.                        |  |
|---------------------------|----------------------------------------------------------------------|--|
| Tools/Equipment           | Number 1 Phillips screwdriver                                        |  |
| Prerequisite Procedures   | DLP-36 Rack-Mount the 15540-ACPS-N-E External Power Shelf, page 2-58 |  |
| <b>Required/As Needed</b> | As needed                                                            |  |
| <b>Onsite/Remote</b>      | Onsite                                                               |  |
| Security Level            | None                                                                 |  |

Step 1 Use a flat blade screwdriver to push in on the release handle latch until the release handle opens. (See Figure 2-44.)

Figure 2-44 Opening the Release Handle

![](_page_62_Figure_6.jpeg)

Step 2 With the release handle partially open, place both hands underneath the bottom of the external power supply and carry it to the external power shelf. (See Figure 2-45.)

![](_page_62_Figure_8.jpeg)

![](_page_62_Figure_9.jpeg)

**Caution** Use both hands to install and remove the 15540-ACPS-N-E power supply.

Step 3 Slide the 15540-ACPS-N-E power supply all the way into the 15540-ACPS-N-E external power shelf bay until the release handle closes. (See Figure 2-46.)

Figure 2-46 Installing the 15540-ACPS-N-E Power Supply

![](_page_63_Figure_5.jpeg)

Step 4 Ensure that all site power and grounding requirements described in the *Regulatory Compliance and* Safety Information for the Cisco ONS 15500 Series have been met before you connect the 15540-ACPS-N-E power supply to a power source.

![](_page_63_Picture_7.jpeg)

In a system with multiple power supplies, connect each power supply to a separate AC-input power source. In case of a power source failure, the second source is still available.

## DLP-39 Connect the 15540-ACPS-N-E External Power Supply

Figure 2-47 Installing the AC Power Cord

| Purpose                   | This task connects the external power shelf.                         |  |
|---------------------------|----------------------------------------------------------------------|--|
| Tools/Equipment           | Power cord                                                           |  |
| Prerequisite Procedures   | s NTP-6 Ground the Shelf, page 2-55                                  |  |
|                           | DLP-36 Rack-Mount the 15540-ACPS-N-E External Power Shelf, page 2-58 |  |
| <b>Required/As Needed</b> | As needed                                                            |  |
| <b>Onsite/Remote</b>      | Onsite                                                               |  |
| Security Level            | None                                                                 |  |

Step 1 Connect the power cord to the 15540-ACPS-N-E external power shelf. (See Figure 2-47.)

![](_page_64_Figure_5.jpeg)

- Step 2 Verify 15540-ACPS-N-E power supply operation by checking the power supply front panel LEDs:
  - AC OK LED is on.
  - DC OK LED is on.
- Step 3 Check the external power supply status from the system console by entering the **show hardware** command. For more information on commands, refer to the *Cisco ONS 15540 ESPx Configuration Guide* and the *Cisco ONS 15540 ESPx Command Reference*.

## **DLP-40 Verify the Powerup**

|        | Purpose                                                                                                    | This task verifies the LEDs on the shelf after powerup.                                                                                                    |
|--------|----------------------------------------------------------------------------------------------------|----------------------------------------------------------------------------------------------------|
|        | <b>Tools/Equipment</b>                                                                                                    | None                                                                                                    |
|        | Prerequisite Procedures                                                                                                    | DLP-37 Connect DC-Input Power from the 15540-ACPS-N-E External<br>Power Shelf, page 2-59 or<br>DLP-39 Connect the 15540-ACPS-N-E External Power Supply, page 2-65 |
|        | <b>Required/As Needed</b>                                                                                                    | Required                                                                                                    |
|        | <b>Onsite/Remote</b>                                                                                                    | Onsite                                                                                                    |
|        | Security Level                                                                                                    | None                                                                                                    |
|        |                                                                                                    |                                                                                                    |
| Step 1 | Verify that the Status LED is yellow.                                                                                                |                                                                                                    |
| Step 2 | Verify that the Active LED on the primary processor and the Standby LED on the standby processor are both green.                     |                                                                                                    |
| Step 3 | Verify that alarm LEDs are off.                                                                                                    |                                                                                                    |
| Step 4 | Verify that LEDs on the mux/demux modules and the transponder modules are green.                                                     |                                                                                                    |
| Step 5 | Perform a <b>show hardware</b> command to verify the status of both power supplies. The status for both power supplies should be OK. |                                                                                                    |
|        | Power-Supply Module                                                                                                    |                                                                                                    |
|        | Power-Supply A is : OK                                                                                                    |                                                                                                    |
|        | Power-Supply B is : OK                                                                                                    |                                                                                                    |

# **NTP-8 Verify Installation of Hardware**

| Purpose                   | This procedure verifies the hardware installation.                            |  |
|---------------------------|-------------------------------------------------------------------------------|--|
| Tools/Equipment           | Console                                                                       |  |
| Prerequisite Procedures   | s NTP-2 Install the Cisco ONS 15540 ESPx Chassis, page 2-1                    |  |
|                           | NTP-3 Install the Cable Management System, page 2-4                           |  |
|                           | NTP-4 Install Processor Cards, Line Card Motherboards, and Modules, page 2-12 |  |
|                           | NTP-5 Connect the Hardware, page 2-26                                         |  |
|                           | NTP-6 Ground the Shelf, page 2-55                                             |  |
|                           | NTP-7 Power Up the Shelf, page 2-57                                           |  |
| <b>Required/As Needed</b> | Required                                                                      |  |
| <b>Onsite/Remote</b>      | Onsite                                                                        |  |
| Security Level            | None                                                                          |  |

Step 1 Connect to the console port on the processor card through your PC or network.

The CLI (command-line interface) on the console prompts you to enter the initial configuration dialog. Answer **no** to this prompt as follows:

Would you like to enter the initial dialog? [yes]: no

```
Note
```

If there are several prompts, answer no until you come to the EXEC prompt.

**Step 2** Type enable at the user EXEC prompt to enter privilege EXEC mode:

Switch> **enable** Switch#

Step 3 Verify that all hardware is correctly installed in the proper slots by performing a **show hardware** command. The following example shows the command output.

Switch# show hardware

\_\_\_\_\_ CN\_Tower\_Backplane named Switch, Date: 12:44:21 UTC Fri Nov 14 2003 \_\_\_\_\_ \_\_\_\_\_ Back-Plane Information \_\_\_\_\_ Orderable Product No. MAC-Address MAC-Size Serial No. Mfg. Date H/W V \_\_\_\_\_ \_\_\_\_ 15540-CHSA 00-00-16-44-3e-b7 16 TBC04501952 01/09/2002 3.0 \_\_\_\_\_ Slot Orderable Product No. Part No. Rev Serial No. Mfg. Date H/W Ver. 15540-LCMB-UNKNOWN 73-7793-02 11 CAB0604MD7A 2/20/2002 1.0 0/\* 74-2858-01 01 ANX0614000N 06/18/2002 1.0 0/2 15540-MDXC-16EH= 1/\* 15540-LCMB-UNKNOWN 73-7793-01 11 CAB0604MD7R 01/29/2002 1.0 74-2857-01 A1 404049 03/04/2002 1.0 0 403416 01/18/2002 0.1 1/0 15440-MDXD-16AD= 1/23/\* 15540-TBD 73-7789-01 03 CAB0543L2SX 11/5/2001 5.0 68-1105-02 02 CAB0513HGV6 02/23/2001 2.32 3/0 N/A 
 SO-ILUD-U2
 CAB0512HGPA
 02/23/2001
 2.32

 15540-TSP2-0300=
 68-1342-06
 A1
 CNH0716004N
 04/22/2003
 5.1

 15540-TSP2-0300=
 68-1342-06
 A1
 CNH0716003V
 04/22/2003
 5.1

 15540-TSP2-0300=
 68-1342-06
 A1
 CNH0716003V
 04/22/2003
 5.1
 68-1105-02 02 CAB0512HGPA 02/23/2001 2.32 3/1 N/A 3/2 3/3 4/\* 15540-TBD 73-7789-03 A0 CAB0605MF0P 02/06/2002 2.3 4/0 15540-MDXE-0203 05-1197-01 C^N DIF07420102 01/01/2000 1.0 4/1 15540-MDXE-OSC 05-1211-01 C^N DIF07430109 10/22/2003 1.0 05-1211-01 C<sup>A</sup>N DIF07430109 10/22/2003 05-1198-01 C<sup>A</sup>N DIF07430108 10/22/2003 05-1194-01 C<sup>A</sup>N DIF07400104 01/01/2000 1.0 05-1198-01 C^N DIF07430108 10/22/2003 1.0 4/2 15540-MDXE-0204 4/3 15540-04 6/\* 15540-CPU= 73-5621-06 A1 CAB0553M51D 01/11/2002 6.2 7/\* N/A 73-5621-02 02 CAB0505GZH3 02/15/2001 2.5 8/\* 15540-LCMB-1100= 68-1672-03 A0 CAB06310XYA 09/23/2002 2.2 05-1211-01 C^N DIF07430110 10/22/2003 1.0 8/0 15540-MDXE-OSC 15540-MDXE-0201 8/1 05-1195-01 C^N DIF07430107 10/22/2003 1.0 05-1195-01 C^N DIF07420107 01/01/2000 1.0 8/2 15540-MDXE-0201 8/3 15540-04 05-1194-01 C^N DIF07410105 01/01/2000 1.0 \_\_\_\_\_ Power-Supply Module \_\_\_\_\_ Power-Supply A is : OK

Power-Supply B is : Not working ESPx-ALPHA# Step 4 Verify that the modules have the correct hardware version and software version by performing a **show** hardware detail command. The follow example shows the command output.

Switch# show hardware detail

\_\_\_\_\_ \_\_\_\_\_ Back-Plane Information \_\_\_\_\_ Orderable Product No. MAC-Address MAC-Size Serial No. Mfg. Date H/W Ve \_\_\_\_\_ \_\_\_\_ 00-00-16-44-3e-b7 16 TBC04501952 01/09/2002 3.0 15540-CHSA \_\_\_\_\_ Slot Orderable Product No. Part No. Rev Serial No. Mfg. Date H/W Ver. 15540-LCMB-UNKNOWN 0/\* 73-7793-02 11 CAB0604MD7A 2/20/2002 1.0 0/2 15540-MDXC-16EH= 74-2858-01 01 ANX0614000N 06/18/2002 1.0 1/\* 15540-LCMB-UNKNOWN 73-7793-01 11 CAB0604MD7R 01/29/2002 1.0 1/0 15440-MDXD-16AD= 74-2857-01 A1 404049 03/04/2002 1.0 1/20 403416 01/18/2002 0.1 3/\* 15540-TBD 73-7789-01 03 CAB0543L2SX 11/5/2001 5.0 68-1105-02 02 CAB0513HGV6 02/23/2001 2.32 3/0 N/A 68-1105-02 02 CAB0512HGPA 02/23/2001 2.32 3/1 N/A 3/2 15540-TSP2-0300= 3/3 15540-TSP2-0300= 68-1342-06 A1 CNH0716004N 04/22/2003 5.1 68-1342-06 A1 CNH0716003V 04/22/2003 5.1 4/\* 15540-TBD 73-7789-03 A0 CAB0605MF0P 02/06/2002 2.3 4/0 15540-MDXE-0203 05-1197-01 C^N DIF07420102 01/01/2000 1.0 4/1 15540-MDXE-OSC 05-1211-01 C^N DIF07430109 10/22/2003 1.0 05-1198-01 C^N DIF07430108 10/22/2003 1.0 4/2 15540-MDXE-0204 4/3 15540-04 05-1194-01 C^N DIF07400104 01/01/2000 1.0 6/\* 15540-CPU= 73-5621-06 A1 CAB0553M51D 01/11/2002 6.2 7/\* N/A 73-5621-02 02 CAB0505GZH3 02/15/2001 2.5 8/\* 15540-LCMB-1100= 68-1672-03 A0 CAB06310XYA 09/23/2002 2.2 8/0 15540-MDXE-OSC 05-1211-01 C^N DIF07430110 10/22/2003 1.0 8/1 15540-MDXE-0201 05-1195-01 C^N DIF07430107 10/22/2003 1.0 8/2 15540-MDXE-0201 05-1195-01 C^N DIF07420107 01/01/2000 1.0 8/3 15540-04 05-1194-01 C^N DIF07410105 01/01/2000 1.0 \_\_\_\_\_ Power-Supply Module \_\_\_\_\_ Power-Supply A is : OK Power-Supply B is : Not working ESPx-ALPHA#sh hardware detail \_\_\_\_\_ CN\_Tower\_Backplane named Switch, Date: 12:47:08 UTC Fri Nov 14 2003 \_\_\_\_\_ Back-Plane Information \_\_\_\_\_ \_\_\_\_\_ Slot Number : N/A Controller Type : 0x1006 On-Board Description : CN\_Tower\_Backplane Orderable Product Number: 15540-CHSA Board Part Number : 73-5655-03 : 02 Board Revision Serial Number : TBC04501952 : 01/09/2002 Manufacturing Date Hardware Version : 3.0 RMA Number : 0x00

RMA Failure Code : 0x00 Optical Back-Plane Type : Patchable Optical BackplaneMAC Address : 00-00-16-44-3e-b7 MAC Address Block Size : 16 \_\_\_\_\_ : 0/\* Slot Number Controller Type : 0x101A On-Board Description : CN\_TOWER\_MUX/DEMUX\_OSC Orderable Product Number: 15540-LCMB-UNKNOWN Board Part Number : 73-7793-02 Board Revision : 11 : CAB0604MD7A Serial Number Manufacturing Date : 2/20/2002 Hardware Version : 1.0 : 0x00 RMA Number RMA Failure Code : 0x00 Functional Image Version: 2.67 Function-ID : 0 \_\_\_\_\_ \_\_\_\_\_ : 0/2 Slot Number Controller Type : 0x1025 On-Board Description : Mux\_16Channel Orderable Product Number: 15540-MDXC-16EH= Board Part Number : 74-2858-01 Board Revision : 01 Serial Number: ANX0614000NManufacturing Date: 06/18/2002Hardware Version: 1.0 RMA Number RMA Failure Code : \_\_\_\_\_ \_\_\_\_\_ Slot Number : 1/\* Controller Type : 0x101A On-Board Description : CN\_TOWER\_MUX/DEMUX\_OSC Orderable Product Number: 15540-LCMB-UNKNOWN Board Part Number : 73-7793-01 Board Revision : 11 Board Revision : CAB0604MD7R Serial Number Manufacturing Date : 01/29/2002 : 1.0 Hardware Version : 0x00 RMA Number RMA Failure Code : 0x00 Functional Image Version: 2.67 Function-ID : 0 \_\_\_\_\_